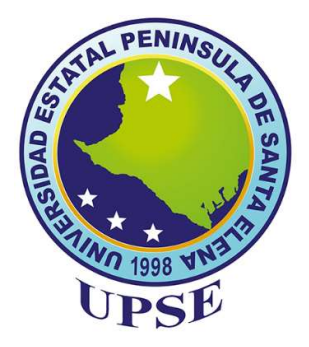

# UNIVERSIDAD ESTATAL PENÍNSULA DE SANTA ELENA FACULTAD DE CIENCIAS DE LA INGENIERÍA CARRERA DE INGENIERÍA EN PETRÓLEOS

## TEMA:

# "INTERFAZ EDUCATIVA DE PREPARACIÓN PARA EL EXÁMEN COMPLEXIVO DIRIGIDA A LOS ESTUDIANTES DE LA CARRERA DE INGENIERÍA EN PETRÓLEOS."

"CASO PRÁCTICO" TESINA

# AUTOR: JESÚS ANDRÉS MONGE LOOR

TUTOR: LIC. ERICA LORENZO GARCÍA, PhD.

LA LIBERTAD – ECUADOR

2020

# UNIVERSIDAD ESTATAL PENÍNSULA DE SANTA ELENA FACULTAD DE CIENCIAS DE LA INGENIERÍA CARRERA DE INGENIERÍA EN PETRÓLEOS

## **TEMA:**

"INTERFAZ EDUCA<mark>TIVA DE PREPARACIÓN P</mark>ARA EL EXÁMEN COMPLEXIVO DIRIGIDA A LOS ESTUDIANTES DE LA CARRERA DE INGENIERÍA EN PETRÓLEOS."

# "CASO PRÁCTICO" TESINA

AUTOR: JESÚS ANDRÉS MONGE LOOR

**TUTOR:** LIC. ERICA LORENZO GARCÍA, PhD.

## LA LIBERTAD – ECUADOR

2020

### **CARTA DE ORIGINALIDAD**

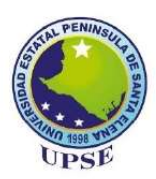

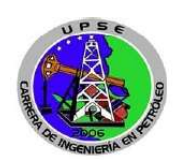

Santa Elena, 28 de Septiembre de 2020

#### CARTA DE ORIGINALIDAD

Ing. Marllelis Gutiérrez Hinestroza, PhD Directora de la Carrera de Petróleos Universidad Estatal Península de Santa Elena

Cumpliendo con los requisitos exigidos, envío a Uds. La Tesina Titulada "Interfaz educativa de preparación para el Exámen Complexivo dirigida a los estudiantes de la Carrera de Ingeniería en Petróleos.", para que se considere la Sustentación, señalando lo siguiente:

- 1. La investigación es original.
- No existen compromisos ni obligaciones financieras con organismos estatales ni privados que puedan afectar el contenido, resultados o conclusiones de la presente Investigación.
- 3. Constatamos que la persona designada como autor es el responsable de generar la versión final de la investigación.
- 4. El Tutor certifica la originalidad de la investigación y el desarrollo de la misma cumpliendo con los principios éticos.

Jesús Andrés Monge Loor

Autor: Nombres y Apellidos

Firma:

N° de Cédula <u>1313215285</u>

Correo: jesus.mongeloor@upse.edu.ec

Lic. Erica Lorenzo García, PhD.

Tutor: Nombres/y Apellidos

Firma 6 N° de Cédata 0960388858

Correo: elorenzo@upse.edu.ec

## CONTENIDO

| CARTA DE OR    | IGINALIDAD                               |      |
|----------------|------------------------------------------|------|
| CONTENIDO      |                                          | IV   |
| INDICE DE FIG  | URAS                                     | VI   |
| RESUMEN        |                                          | VIII |
| CAPÍTULO I     |                                          | 1    |
| 1. INTRODU     | JCCIÓN                                   | 1    |
| 1.2. ANTEC     | EDENTES                                  | 2    |
| 1.2. PROBLI    | EMÁTICA Y JUSTIFICACIÓN                  | 2    |
| 1.3. OBJETI    | VOS                                      | 3    |
| 1.3.1.         | OBJETIVO GENERAL:                        | 3    |
| 1.3.2.         | OBJETIVOS ESPECÍFICOS:                   | 3    |
| CAPÍTULO II    |                                          | 4    |
| 2. MARCO       | FEÓRICO                                  | 4    |
| 2.1. DEF       | INICIÓN DE UN SOFTWARE EDUCATIVO         | 4    |
| 2.1.1.         | CARACTERÍSTICAS DE UN SOFTWARE EDUCATIVO | 4    |
| 2.2. DEF       | INICIÓN DE SOFTWARE MATLAB               | 5    |
| 2.2.1.         | LENGUAJE DE PROGRAMACIÓN MATLAB          | 5    |
| 2.2.2.         | VENTANA DE INICIO DE MATLAB              | 5    |
| 2.3. DEFINI    | CIÓN DE INTERFAZ GRÁFICA                 | 7    |
| 2.3.1.         | INTERFAZ GRÁFICA DE USUARIO EN MATLAB    | 7    |
| 2.4. EDITOR    | R DE ARCHIVOS ".m"                       | 12   |
| 2.4.1. PR      | OGRAMACIÓN DEL ARCHIVO ".m"              | 14   |
| CAPÍTULO III . |                                          | 15   |
| 3. METODOLO    | DGÍA                                     | 15   |
| 3.1. ANÁLIS    | ilS                                      | 15   |
| 3.2. DISEÑO    | )                                        | 15   |
| 3.2.1. EL/     | ABORACIÓN DE INTERFACES                  | 16   |
| 3.2.2. OP      | PERATIVIDAD DEL PROGRAMA                 | 24   |
| CAPÍTULO IV.   |                                          | 29   |
| 4. ANÁLISIS DI | E RESULTADOS                             | 29   |
| 4.1 INTERF     | AZ PRINCIPAL                             | 29   |
| 4.2. PANEL     | DE NAVEGACIÓN                            | 30   |
| 4.3. VENTA     | NA DE CONTENIDO                          | 30   |

| 4.4. VENTANA DE BIBLIOGRAFÍA       | 31 |
|------------------------------------|----|
| 4.5. VENTANA DE VIDEOS             | 32 |
| 4.6. VENTANA DE MATERIAL ADICIONAL | 33 |
| 4.7. VENTANA DE AYUDA              | 34 |
| CONCLUSIONES Y RECOMENDACIONES     | 39 |
| CONCLUSIONES                       | 39 |
| RECOMENDACIONES                    | 39 |
| REFERENCIAS BIBLIOGRÁFICAS         | 41 |

### **INDICE DE FIGURAS**

| Ilustración 1: Ventana inicial con la ayuda de MATLAB                                            | 6              |
|--------------------------------------------------------------------------------------------------|----------------|
| Ilustración 2: Ventana de inicio de MATLAB con sus paneles.                                      | 7              |
| Ilustración 3: Métodos para abrir una interfaz gráfica de usuario en MATLAB                      | 8              |
| Ilustración 4: Ventana de inicio de GUI en MATLAB.                                               | 8              |
| Ilustración 5: Ventana de trabajo predeterminada en blanco.                                      | 9              |
| Ilustración 6: Plantilla con componentes para calcular la masa en dos sistemas de unidades       | 9              |
| Ilustración 7: Ventana de trabajo con un menú desplegable y un botón                             | 10             |
| Ilustración 8: Ventana de trabajo con un cuadro de diálogo.                                      | 10             |
| Tabla 1: Elementos de la interfaz.                                                               | 10             |
| Fuente: Tomado y modificado de Manual de Interfaz gráfica de usuario en Matlab, Guerrero,        | 2008.          |
|                                                                                                  | 11             |
| Tabla 2: Barra de herramientas GUI.                                                              | 11             |
| Fuente: Tomado y modificado de Manual de Interfaz gráfica de usuario en Matlab, Guerrero,        |                |
|                                                                                                  | 11             |
| Ilustración 9: Entorno del Inspector de Propiedades                                              | 12             |
| Tabla 3: Propiedades empleadas en la elaboración del programa y su respectiva función            | 12             |
| llustración 10: Proceso para acceder al fichero ".m" asociado a nuestro editor de interfaz ". fi | <b>g".</b> 13  |
| Ilustración 11: Panel editor enlazado al fichero ". fig" donde ingresaremos los comandos         | 14             |
| Tabla 4: Funciones empleadas para dar operatividad a la interfaz                                 | 14             |
| Ilustración 12: Distribución de componentes dentro de la interfaz principal.                     | 16             |
| Ilustración 13: Propiedad "String" del elemento "Static Text".                                   | 16             |
| Ilustración 14: Ingreso del texto a un lado de la propiedad "String"                             | 17             |
| Ilustración 15: Confirmación de ingreso del texto presionando la tecla "enter".                  | 17             |
| Ilustración 16: Propiedades "FontSize" y "ForegroundColor" del elemento "Static Text"            | 17             |
| Ilustración 17: Confirmación de los valores del "FontSize" y el "ForegroundColor"                | 17             |
| Ilustración 18: Propiedades "BackgroundColor" y "ForegroundColor" del elemento "Static Tex       | <b>‹t".</b> 18 |
| Ilustración 19: Paleta de colores de las Propiedades "BackgroundColor" y "ForegroundColor".      | 18             |
| Ilustración 20: Resultado luego de variar "BackgroundColor" y "ForegroundColor"                  | 18             |
| Ilustración 21: Interfaz principal en el GUI de MATLAB.                                          | 19             |
| Ilustración 22: Herramienta para guardar y ejecutar la interfaz.                                 | 19             |
| Ilustración 23: Ventana para guardar nuestra Interfaz con el nombre "portada".                   | 19             |
| Ilustración 24: Interfaz "contenido" en el editor GUI de MATLAB.                                 | 20             |
| Ilustración 25: Interfaz "contenido" en el editor GUI de MATLAB.                                 | 21             |
| Ilustración 26: Interfaz "gp.fig" correspondiente a la definición de Geología del Petróleo       | 22             |
| Ilustración 27: Interfaz de bibliografía en el GUI de MATLAB.                                    | 22             |
| Ilustración 28: interfaz "video.fig" con el material audiovisual.                                | 23             |
| Ilustración 29: Interfaz "extra.fig" contiene mapas conceptuales que resumen los contenidos.     | 23             |
| Ilustración 30: Interfaz "ayuda.fig" contiene instrucciones para el manejo del programa          | 24             |
| Ilustración 31: Accesos al "Callback" del botón "CONTENIDO".                                     | 25             |
| Ilustración 32: Código para enlazar la interfaz "portada.fig" con la ventana "contenido.fig"     | 25             |
| Ilustración 33: Panel Editor dentro de la ventana inicial de MATLAB.                             | 25             |
| Ilustración 34: Área dentro del editor donde asignaremos las funciones.                          | 26             |
| Ilustración 35: Código para insertar un imagen y centrar la interfaz en la pantalla              | 26             |
| Ilustración 36: Botón para ejecutar y guardar los cambios de la interfaz principal.              | 27             |
| Ilustración 37: Ejecución de la interfaz principal con la imagen insertada.                      | 27             |

| Ilustración 38: Función para abrir un enlace web                                            | 28 |
|---------------------------------------------------------------------------------------------|----|
| Ilustración 39: Video correspondiente al botón "Introducción a la Geología del Petróleo"    | 28 |
| Ilustración 40: Interfaz principal del programa de preparación para el exámen complexivo    | 30 |
| Ilustración 41: Panel de navegación de la interfaz principal.                               | 30 |
| Ilustración 42: Ventana de contenido de todos los temas de la interfaz                      | 31 |
| Ilustración 43: Ventana con la definición de "Geología del Petróleo"                        | 31 |
| Ilustración 44: Ventana de Bibliografía y la respuesta al presionar el botón "ir a enlaces" | 32 |
| Ilustración 45: Ventana con la recopilación de videos.                                      | 33 |
| Ilustración 46: Respuesta al presionar el botón "Definición de completación de pozos "      | 33 |
| Ilustración 47: Ventana de material extra                                                   | 34 |
| Ilustración 48: Respuesta al presionar el botón "Geología del Petróleo".                    | 34 |
| Ilustración 49: Ventana de ayuda con instrucciones para navegar en el programa              | 35 |

#### RESUMEN

La interfaz educativa de preparación para el exámen complexivo elaborada en Matlab se creó debido a la escasez de softwares con fines educativos para beneficiar a los estudiantes de la Carrera de Ingeniería en Petróleos de la Universidad Estatal Península de Santa Elena. En una plataforma de enseñanza, que tenga la facilidad de ser editado para mejorar su funcionamiento y así tener mejores conocimientos en el ámbito de la industria petrolera. La interfaz tiene como objetivo ser una herramienta versátil y didáctica, que brinde apoyo a los estudiantes en su preparación de cara a rendir el exámen de fin de carrera

La metodología implicada en el desarrollo de la Interfaz educativa de preparación para el exámen complexivo, consta de información recopilada de distintas fuentes, correspondientes a la bibliografía básica recomendada en los sílabos de: Geología del petróleo, Perforación, Completación y Producción de pozos petroleros.

Palabras clave: interfaz gráfica de usuario, interfaz educativa, Matlab, exámen complexivo.

### **CAPÍTULO I**

#### 1. INTRODUCCIÓN

Los softwares educativos como la interfaz de preparación para el exámen complexivo, permiten tener acceso inmediato a la información, con herramientas interactivas para los estudiantes de la carrera de Ingeniería en Petróleo. Esto se ve favorecido por el apego de los usuarios a la tecnología y el actual desarrollo de la nueva era digital en la educación (Lebrada, 2011).

Actualmente, no existe un programa que permita a los estudiantes de la carrera de Ingeniería en Petróleo de la Universidad Estatal Península de Santa Elena, prepararse para rendir el exámen complexivo, uno de los requisitos previos a la obtención del título de Ingeniero en Petróleos. Esta modalidad se detalla en el Reglamento de Graduación y Titulación de la UPSE (2015), de acuerdo con el artículo 26, el exámen de grado debe ser de tipo complexivo, con el mismo nivel de exigencia de las demás modalidades de trabajos de titulación (Reglamento de graduación y titulación de la Universidad Estatal Península de Santa Elena, 2015).

La finalidad de esta prueba es demostrar el grado de entendimiento de los estudiantes con respecto a las áreas de estudio de su carrera, lo constituyen dos bloques: **Bloque I:** comprende el segmento teórico, equivale al 60 % del puntaje y se basa en un exámen compuesto por un banco de preguntas preparado por las carreras, se recomienda que esté respaldado en una base de datos en la nube y todo esto debe ser informado oportunamente al Consejo de Educación Superior (CES). El **Bloque II:** corresponde al segmento práctico, equivale al 40 % de la valoración total, consiste en un proyecto desarrollado por el aspirante que evidencie innovación en el ámbito de su carrera (Reglamento de graduación y titulación de la Universidad Estalal Península de Santa Elena, 2015).

En vista de la falta de una interfaz, que recopile los temas más relevantes de las áreas de estudio comprendidas en el exámen complexivo de la carrera de Ingeniería en Petróleo, se decide elaborar este programa para contribuir en la preparación de los que se acojan a esta modalidad de titulación.

#### **1.2. ANTECEDENTES**

La carencia de softwares educativos de uso libre es una realidad en las universidades del país (García, 2007). Con respecto a la carrera de Ingeniería en Petróleo, existen varios trabajos de titulación que mencionan la escasez de programas con este fin. Córdova en 2017 en su tesis "Desarrollo de software de interpretación de registros eléctricos", tuvo como objetivo crear un software que facilite la interpretación de registros eléctricos. Para favorecer a la comunidad estudiantil de la escuela de Ingeniería en Petróleo de la Universidad Central del Ecuador. El autor diseñó su programa en la plataforma Visual Basic y combrobó su desempeño con parámetros del pozo Culebra 17D. Además evaluó satisfactoriamente todas sus funcionalidades y brindó una herramienta educativa para los alumnos de la carrera de Petróleos de la Universidad Central del Ecuador.

Por otro lado, Layedra *et al.* (2017) en su tesis "Software libre matemático y su incidencia en el aprendizaje del Cálculo Diferencial.", propusieron analizar el impacto del uso de programas digitales en el desempeño educativo de los alumnos de Ingeniería Automotriz de la Escuela Superior Politécnica de Chimborazo. Para ello emplearon un procedimiento de enseñanza que consistió en la resolución de ejercicios aprovechando un programa matemático gratuito, este influyó en el desempeño educativo de los alumnos, evidenciando un progreso al momento de asimilar los problemas matemáticos.

#### 1.2. PROBLEMÁTICA Y JUSTIFICACIÓN

La escasez de plataformas didácticas para los estudiantes de la carrera de Ingeniería en Petróleos, que brinden un acceso inmediato y organizado a información relevante durante la preparación para el exámen complexivo. Asimismo, un gran número de ingenieros graduados obtienen un nivel de inglés intermedio B1 y dado que la mayoría de la bibliografía recomendada para la preparación del exámen complexivo se encuentra en inglés, se dificulta el estudio de estos textos, debido a, la barrera idiomática. Además, la diversidad de fuentes aisladas para la preparación global de un exámen, con un plazo de 6 meses.

El presente trabajo programado en Matlab ofrece al estudiante una plataforma para la preparación de dicha prueba. En este programa se integran las áreas del conocimiento consideradas en el perfil de egreso de la carrera de Ingeniería en Petróleos traducidas al español para facilitar la comprensión de la información, eliminando las barreras idiomáticas.

Se asociarán aparte de la compilación de contenidos e ilustraciones de cada área, mapas conceptuales que resumen los temas descritos en la interfaz. También, se incluyen herramientas audiovisuales, consisten en enlaces que dirigen a videos alojados en YouTube, los mismos que complementan la información recopilada en el software.

### **1.3. OBJETIVOS**

### **1.3.1. OBJETIVO GENERAL:**

Crear una interfaz educativa para la preparación del exámen complexivo dirigida a los estudiantes de la carrera de Ingeniería en Petróleo de la Universidad Estatal Península de Santa Elena.

### **1.3.2. OBJETIVOS ESPECÍFICOS:**

- Desarrollar una interfaz en la cual se pueda analizar información importante al momento de rendir el exámen de fin de grado en un ambiente agradable e interactivo.
- Verificar el desempeño del programa de acuerdo con el modelo preestablecido.
- Aportar a la comunidad estudiantil petrolera con una interfaz para un óptimo desarrollo de sus conocimientos.

### **CAPÍTULO II**

#### 2. MARCO TEÓRICO

#### 2.1.DEFINICIÓN DE UN SOFTWARE EDUCATIVO

Los software o programas educativos son interfaces computacionales que favorecen el proceso de enseñanza-aprendizaje (Marqués, 1995). Un gran número de autores coinciden en que el software educativo posee propiedades y funcionalidades como el acortamiento de tiempo para compartir una cantidad considerable de información, la elevada interactividad con el alumno, hacen de estas aplicaciones un novedoso instrumento para el desenvolvimiento académico de los estudiantes (Bolaño, 2017).

Gates en 1995 en su libro "Camino al futuro" describe al software educativo como un recurso de enseñanza bidireccional, dinámico basado en una forma de mostrar la información que emplea una combinación de enunciados, ilustraciones, animaciones, material audiovisual y demás recursos con la finalidad de aportar al campo de la pedagogía.

### 2.1.1. CARACTERÍSTICAS DE UN SOFTWARE EDUCATIVO

Los softwares educativos se pueden enfocar en un sin número de temas (ingenierías, comercio, marketing, contabilidad, simulación, etc.) de maneras muy distintas (formularios, guías, interfaces para la resolución de problemas matemáticos, etc.) y brindar un entorno de aprendizaje interactivo y ameno para el alumno (Marqués, 1995). A pesar de estas variedades, todo software académico comparte las siguientes características esenciales:

• Finalidad: Enfocado netamente a servir al proceso enseñanza-aprendizaje.

- Uso del computador: Como plataforma para el desarrollo del programa y medio con el que se interactúa con los alumnos.
- Interactividad: El alumno está a un solo clic de la información que desee visualizar, favoreciendo el intercambio de datos entre el computador y los estudiantes.
- Adaptabilidad: El estudiante puede llevar el ritmo de aprendizaje adecuado a sus actividades.
- Facilidad de uso: A pesar de que cada programa tiene su manual de instrucciones estos no suponen gran complejidad y se asemejan a las acciones que realizamos con la mayoría de los programas que interactuamos diariamente.

### 2.2.DEFINICIÓN DE SOFTWARE MATLAB

MATLAB es un software matemático que ofrece un entorno de desarrollo integrado, permite crear fácilmente nuestras propias funciones y programas con un lenguaje de programación propio. Está disponible para las plataformas Unix, Windows y Apple Mac OS X (Palomo, 2012).

### 2.2.1. LENGUAJE DE PROGRAMACIÓN MATLAB

MATLAB posee un lenguaje de programación característico de tipado interactivo de gran desempeño para informática técnica. Este permite el desarrollo de algoritmos, adquisición de datos, desarrollo de aplicaciones, etc, con una sintaxis limpia y de fácil comprensión (Undurraga & Venegas, 2005).

#### 2.2.2. VENTANA DE INICIO DE MATLAB

MATLAB emplea diversos paneles exhibidos en la pantalla principal. La vista predeterminada comprende: una barra de herramientas (*toolstrip*) *debajo* de esta, encontramos la ventana de comandos (*Command window*), el espacio de trabajo (*workspace*), el editor o creador de archivos (*script*) y finalmente el directorio actual de trabajo (*current directory*) (Moore, 2007).

MATLAB también posee una función de ayuda (*help*), se accede mediante la barra de herramientas, aquí se enumeran todos los operadores y caracteres especiales junto con sus descripciones, también se incluye un tutorial para principiantes en MATLAB (Moore, 2007). El área de ayuda está integrada por el navegador de contenidos el cual provee diferentes medios

para encontrar información y a la derecha el panel con la documentación suministrada por MATLAB (ver ilustración 1).

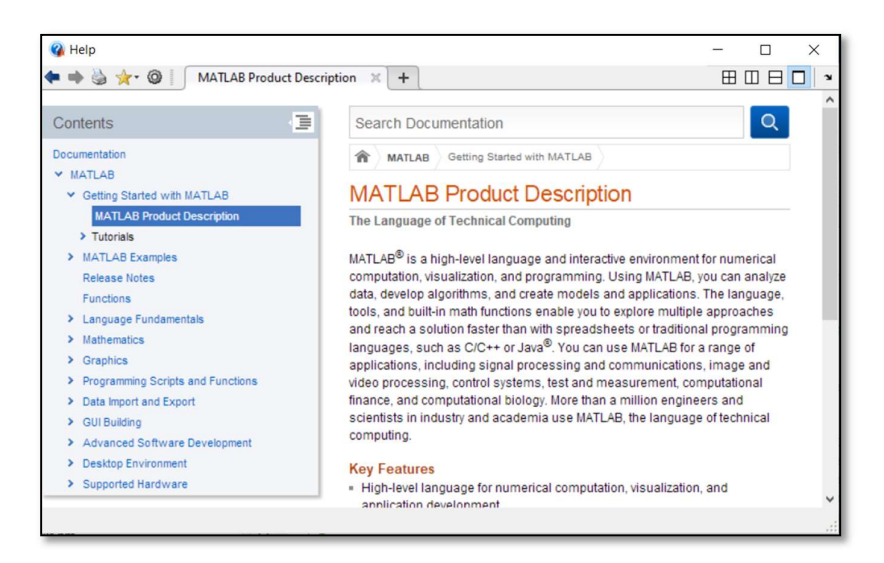

## Ilustración 1: Ventana inicial con la ayuda de MATLAB. 2.2.2.1. DESCRIPCIÓN DE LOS PANELES DE LA VENTANA DE INICIO DE MATLAB

Matlab consiste en un entorno de ventanas con 4 secciones (ver ilustración 2):

- **Directorio de Trabajo:** Permite guardar y acceder a los archivos en una carpeta predeterminada de la computadora o designada por el usuario.
- Ventana de comandos: Permite ingresar códigos en la línea de comandos, indicada por los símbolos (>>). También, nos da la facilidad de guardar los valores calculados en dicha ventana.
- Espacio de Trabajo: Permite explorar los datos creados o importar archivos para visualizarlos y editarlos.
- Editor: El editor es el tipo más simple de archivo de programa porque no tiene argumentos de entrada o salida. Es útil para automatizar una serie de códigos, como cálculos que se deban realizar repetidamente desde la línea de comandos (Moore, 2007).

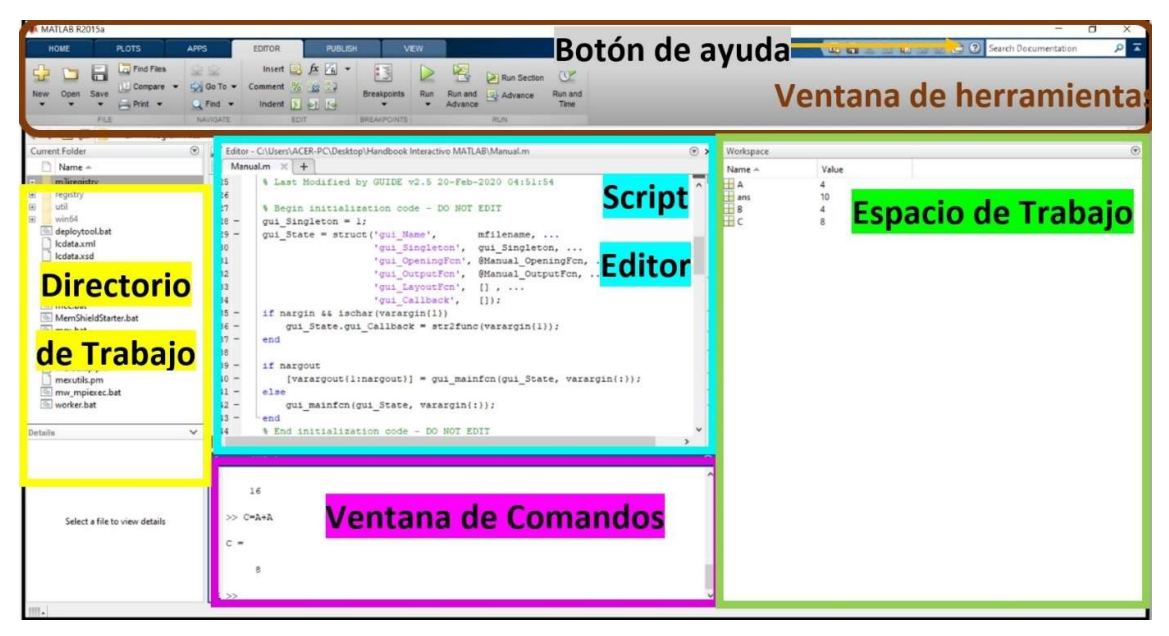

Ilustración 2: Ventana de inicio de MATLAB con sus paneles.

### 2.3. DEFINICIÓN DE INTERFAZ GRÁFICA

Una interfaz gráfica es el vínculo entre el usuario y un programa computacional, constituida generalmente por un conjunto de comandos, menús, elementos y métodos por medio de los cuales el usuario se comunica con el programa durante las operaciones que se desea realizar, facilitando la entrada y salida de datos e información (Moore, 2007).

### 2.3.1. INTERFAZ GRÁFICA DE USUARIO EN MATLAB

Una **GUI** (Graphical User Interface) permite a los usuarios realizar tareas de forma interactiva a través de controles como: botones, barras de desplazamiento, editores de texto, que permiten realizar tareas como la creación y personalización de gráficos, ajuste de curvas y superficies, y el análisis y filtrado de señales. También se pueden crear interfaces gráficas de usuario personalizadas ejecutadas en MATLAB o como aplicaciones independientes (Moore, 2007).

### 2.3.1.1. ACCESO A LA INTERFAZ GRÁFICA EN MATLAB

Existen dos maneras de iniciar una interfaz gráfica: escribiendo "*guide*" en la ventana de comandos o presionando sobre el ícono en la barra de herramientas (ver ilustración 3). Después de ejecutar la GUI aparece una ventana para seleccionar plantillas predeterminadas o abrir las interfaces existentes (ver ilustración 4).

| MAT<br>HO     | LAB R2 | 015a<br>PLOTS                                 | APP                       | s                 |                                                                                                    |              |                     |        |                                                                         |           |                                           |
|---------------|--------|-----------------------------------------------|---------------------------|-------------------|----------------------------------------------------------------------------------------------------|--------------|---------------------|--------|-------------------------------------------------------------------------|-----------|-------------------------------------------|
| New<br>Script | New    | Open                                          | les<br>ire Import<br>Data | Save<br>Workspace | Image: New Variable       Image: Open Variable       Image: Open Variable | Analyze Code | Simulink<br>Library | Layout | <ul> <li>Ø Preferences</li> <li>Set Path</li> <li>Parallel •</li> </ul> | ?<br>Help | Community<br>→ Request Sup<br>→ Add-Ons ▼ |
|               | 11     | Script (                                      | Ctrl+N                    | V                 | ARIABLE                                                                                                    | CODE         | SIMULINK            | E      | NVIRONMENT                                                              |           | RESOURCES                                 |
|               |        | Function<br>Example<br>Class<br>System Object | >                         | ♥ Com             | guide                                                                                                    |              |                     |        |                                                                         |           | ⊚                                         |
| Ķ             |        | Graphical User Int                            | erface                    |                   |                                                                                                    |              |                     |        |                                                                         |           |                                           |

Ilustración 3: Métodos para abrir una interfaz gráfica de usuario en MATLAB

| reate New GUI Open Existing GUI                                                                        |                              |    |        |   |
|----------------------------------------------------------------------------------------------------|------------------------------|----|--------|---|
| GUIDE templates                                                                                        | Preview                      |    |        |   |
| <ul> <li>GUI with Uicontrols</li> <li>GUI with Axes and Menu</li> <li>Modal Question Dialog</li> </ul> | BLAI                         | NK |        |   |
|                                                                                                    | P. Doubton Handback Interact |    | Depute | ] |

Ilustración 4: Ventana de inicio de GUI en MATLAB.

### 2.3.1.2. PLANTILLAS GUI

## Blank GUI (Default)

La opción de interfaz gráfica de usuario en blanco (viene predeterminada en la ventana de selección de nueva GUI) nos presenta un formulario nuevo, en el cual podemos diseñar nuestra interfaz (ver ilustración 5) (Moore, 2007).

| 🛃 untitled2.fig                         |          |        |      |     |     |            |            |     |            | -         |          | ×   |
|-----------------------------------------|----------|--------|------|-----|-----|------------|------------|-----|------------|-----------|----------|-----|
| File Edit View Layo                     | out Tool | s Help |      |     |     |            |            |     |            |           |          |     |
| 1 i i i i i i i i i i i i i i i i i i i | 90       | 8      | FD 🛃 | 된 🛃 | **  |            |            |     |            |           |          |     |
| Select                                  |          |        |      |     |     |            |            |     |            |           |          | ^   |
| Push Button                             |          |        |      |     |     |            |            |     |            |           |          | -   |
| Slider                                  |          |        |      |     |     |            |            |     |            |           |          |     |
| Radio Button                            |          |        |      |     |     |            |            |     |            |           | _        |     |
| Check Box                               |          |        |      |     |     |            |            |     |            |           |          |     |
| DIT Edit Text                           |          |        |      |     |     |            |            |     |            |           |          | +1  |
| THE Static Text                         |          |        |      |     |     |            |            |     |            |           |          |     |
| Pop-up Menu                             |          |        |      | -   |     |            |            |     |            |           | _        | - 1 |
| E Listbox                               |          |        |      |     |     |            |            |     |            |           |          |     |
| Toggle Button                           |          |        |      |     |     |            |            |     |            |           |          | -   |
| III Table                               |          |        |      |     |     |            |            |     |            |           |          |     |
| Axes                                    |          |        |      |     |     |            |            |     |            |           |          |     |
| Panel                                   |          |        |      |     |     |            |            |     |            |           |          |     |
| Button Group                            |          |        |      |     |     |            |            |     |            |           | _        | +1  |
| X ActiveX Control                       |          |        |      |     |     |            |            |     |            |           |          |     |
|                                         |          |        |      |     |     |            |            |     |            |           |          |     |
|                                         | <        |        |      |     |     |            |            |     |            |           |          | >   |
| Tag: figure1                            |          |        |      |     | Cur | rent Point | : [4, 252] | Pos | ition: [68 | 0, 678, 5 | 60, 420] |     |

Ilustración 5: Ventana de trabajo predeterminada en blanco.

#### Gui with Uicontrols

La plantilla "*Gui with Uicontrols*" presenta un ejemplo en el cual se calcula la masa ingresando la densidad y el volumen, en alguno de los dos sistemas de unidades el sistema anglosajón y el sistema internacional (ver ilustración 6) (Moore, 2007).

| 🗊 untitled1.fig            |            |                | _                   |           | × |
|----------------------------|------------|----------------|---------------------|-----------|---|
| File Edit View Layout Tool | s Help     |                |                     |           |   |
| ご C m m あ l m m つ C l      | 串 🛃 🔁 (    | 🔬 🛐 🛃 💖        |                     |           |   |
| Select Measu               | ires       | 0 lb/cu in     | Units               | it System | ^ |
| Slider Volu                | me(V):     | 0 cu.in        | S.I. Unit Sy        | vstem     |   |
| Check Box                  | (D*V):     | 0 lb           | Calculate           | Reset     | • |
| Tag: figure1               | Current Po | int: [26, 108] | Position: [544, 485 | 400, 1401 | > |

Ilustración 6: Plantilla con componentes para calcular la masa en dos sistemas de unidades.

#### GUI with Axes and Menu

El diseño "*Gui with Axes and Menu*" contiene un "*Pop-up Menu*", un "*Push Button*" y un objeto "*Axes*", podemos ejecutar el programa eligiendo alguna de las seis opciones que se encuentran en el menú desplegable y haciendo clic en el botón de comando (ver ilustración 7) (Moore, 2007).

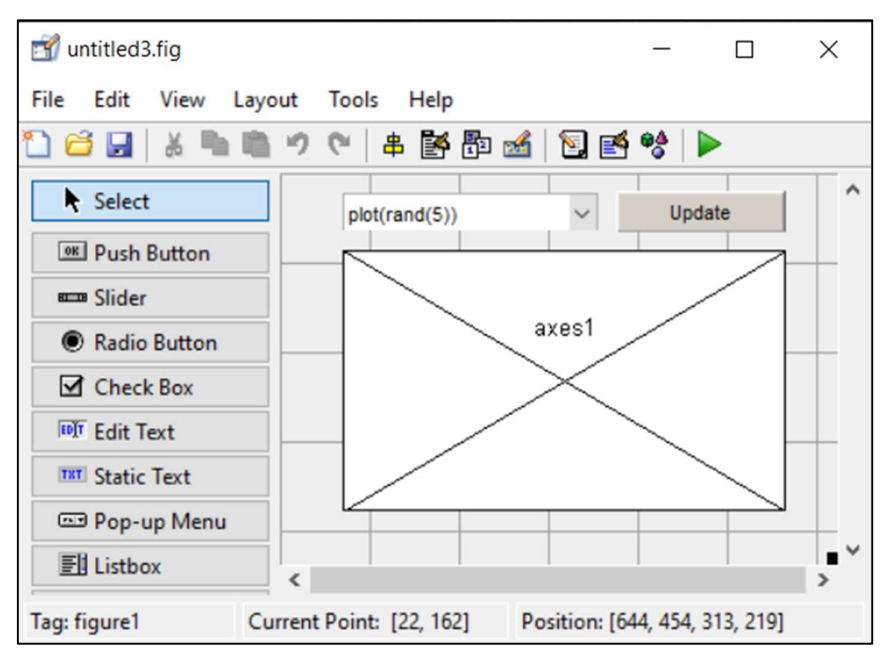

Ilustración 7: Ventana de trabajo con un menú desplegable y un botón.

### Modal Question Dialog

El "modal question dialog" es una opción que muestra en la pantalla un cuadro de diálogo común, el cual consta de una pequeña imagen, una etiqueta y dos botones "Yes y No" (ver ilustración 8).

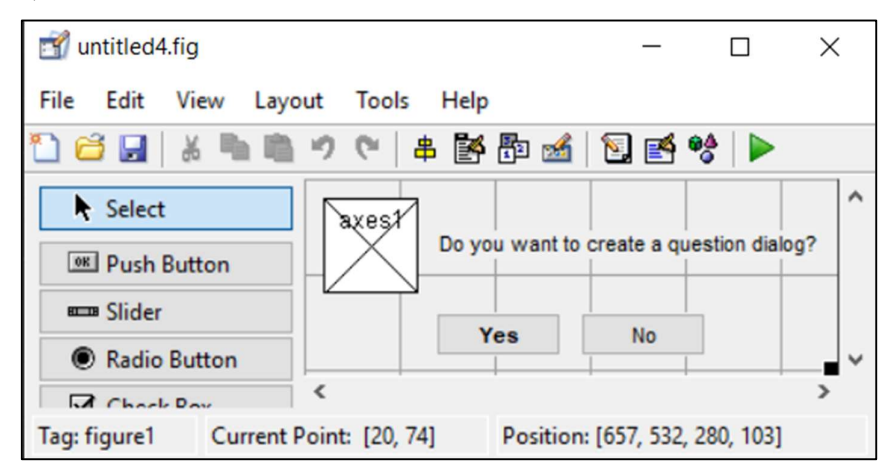

Ilustración 8: Ventana de trabajo con un cuadro de diálogo.

## 2.3.1.3. ELEMENTOS Y HERRAMIENTAS GUI

Los elementos de la interfaz se muestran en la parte lateral izquierda de nuestra ventana de trabajo GUI (ver tabla 1). La interfaz gráfica también cuenta con herramientas que activan ciertas funciones de nuestra aplicación (ver tabla 2).

Tabla 1: Elementos de la interfaz.

| Control | Valor de estilo | Descripción |
|---------|-----------------|-------------|

| Check Box            | 'Checkbox'     | Indica el estado de una opción o atributo.                                                   |
|----------------------|----------------|----------------------------------------------------------------------------------------------|
| Editable Text        | 'edit'         | Caja para editar texto.                                                                      |
| Pop-up Menu          | 'popupmenu'    | Provee una lista deslizable.                                                                 |
| List Box             | 'listbox'      | Muestra una lista deslizable.                                                                |
| Axes                 | 'axes'         | Crea ejes cartesianos predefinidos y permite visualizar gráficos e imágenes.                 |
| Push Button          | 'Pushbutton'   | Invoca un evento (como abrir o cerrar una interfaz, mostrara gráficos, etc.) inmediatamente. |
| Radio Button         | 'radio'        | Indica una opción que puede ser seleccionada.                                                |
| <b>Toggle Button</b> | 'togglebutton' | Solo dos estados, "on" y "off".                                                              |
| Slider               | 'slider'       | Usado para representar un rango de valores.                                                  |
| Static Text          | 'text'         | Muestra una pestaña de texto en una caja.                                                    |
| Panel Button         | -              | Agrupa botones como un grupo.                                                                |
| Button Group         | _              | Permite exclusividad de selección con los "Radio<br>Button".                                 |

Fuente: Tomado y modificado de Manual de Interfaz gráfica de usuario en Matlab, Guerrero, 2008.

Tabla 2: Barra de herramientas GUI.

| Símbolo           | Función                      |
|-------------------|------------------------------|
| 串                 | Alinear objetos.             |
| <b>M</b>          | Editor de menú               |
| <b>5</b> 2        | Editor de orden de etiqueta  |
| 1                 | Editor del M-file            |
| 2                 | Propiedades de objetos       |
| <b>@</b> <u>A</u> | Navegador de objetos         |
|                   | Grabar y ejecutar (ctrl + T) |

Fuente: Tomado y modificado de Manual de Interfaz gráfica de usuario en Matlab, Guerrero, 2008.

### 2.3.1.4. INSPECTOR DE PROPIEDADES (PROPERTY INSPECTOR)

Cada uno de los elementos de "*GUI*", tiene un conjunto de opciones a la cuales podemos acceder con clic derecho sobre el componente para modificar objetos de forma interactiva, como un botón o texto. Cuando un objeto es seleccionado se despliega una lista de propiedades, el usuario puede editar los campos que aparecen junto a cada propiedad (ver ilustración 9)

(Fernández, 2019). La tabla 3, describe la función de las propiedades que se implementaron en la creación del programa de preparación para el exámen complexivo.

| Market Inspector: matlab.ui.co | ontrol.UI —                                                                                                    | ×   |
|--------------------------------|----------------------------------------------------------------------------------------------------|-----|
|                                |                                                                                                    |     |
| BackgroundColor                | A 1                                                                                                    | ^   |
| BeingDeleted                   | Off                                                                                                    |     |
| BusyAction                     | queue                                                                                                    | *   |
| ButtonDownFcn                  | A.                                                                                                    | ø   |
| CData                          | <b>H</b>                                                                                                    | ø   |
| Callback                       | de la companya de la companya de la | ø   |
| CreateFcn                      | A.                                                                                                    | ø   |
| DeleteFcn                      | A.                                                                                                    | I   |
| Enable                         | on                                                                                                    | *   |
| Extent                         | [0 0 11 1,462]                                                                                                    |     |
| FontAngle                      | normal                                                                                                    | *   |
| FontName                       | MS Sans Serif                                                                                                    | ø   |
| FontSize                       | 8.0                                                                                                    | ø   |
| FontUnits                      | points                                                                                                    | *   |
| FontWeight                     | normal                                                                                                    | *   |
| ForegroundColor                | (2)                                                                                                    |     |
| HandleVisibility               | on                                                                                                    | • • |

Ilustración 9: Entorno del Inspector de Propiedades.

Tabla 3: Propiedades empleadas en la elaboración del programa y su respectiva función.

| Propiedad             | Función                                                                                                    |
|-----------------------|----------------------------------------------------------------------------------------------------|
| "BackgroundColor"     | Especifica un color de fondo de un elemento de la interfaz.                                                                                                    |
| "ForegroundColor"     | Permite variar el color del texto de un elemento de la interfaz.                                                                                                    |
| "Fontsize"            | Especifica el tamaño de una fuente de texto de un elemento de la interfaz.                                                                                                    |
| "Fontweight"          | Permite usar negrita en el texto de un elemento de la interfaz.                                                                                                    |
| "HorizontalAlignment" | Esta propiedad cambia la justificación horizontal del texto de un<br>elemento de la interfaz. Da como opciones la alineación<br>horizontal: a la izquierda, derecha y el centro. |
| "Sting"               | Permite establecer el texto de un elemento de la interfaz.                                                                                                    |
| "Tag"                 | Esta propiedad proporciona un medio para identificar los elementos de la interfaz con una etiqueta predeterminada o especificada por el usuario.                                 |

### 2.4. EDITOR DE ARCHIVOS ".m"

Es un editor enlazado con nuestra interfaz gráfica "*.fig*" que permite la programación de la respuesta ("*Callback*") de cada uno de los componentes (botones, tablas, gráficas, etc.) que integran el GUI (Guerrero, 2008).

Una vez que finalizamos la etapa de diseño de la interfaz guardamos el fichero ".fig" y automáticamente se creará un archivo ".*m*" que se encargará del funcionamiento del GUI. Este también inicializa la interfaz gráfica e incluye un espacio para todas las respuestas, para ejecutar las funciones que se requiera asignar (Fernández, 2019).

Al hacer clic derecho en el componente situado en el espacio de diseño GUI, una de las opciones relevantes es "Callback", la cual al ejecutarla abre el archivo ".m" enlazado a nuestro diseño (ver ilustración 10) (Smith, 2006). El editor ".m" asociado con el fichero ".fig" se encarga de iniciar la interfaz gráfica de usuario además contiene los comandos para ejecutar las tareas requeridas antes de que se visualice en pantalla la interfaz, como la elaboración de datos o gráficos (ver ilustración 11) (Guerrero, 2008).

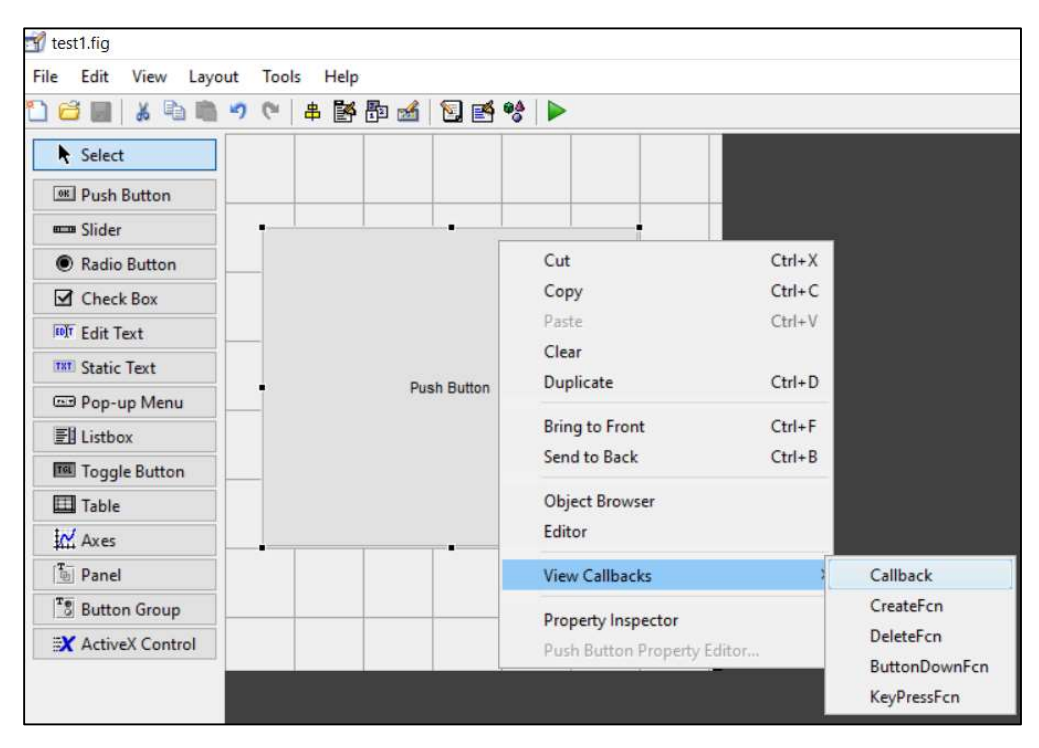

Ilustración 10: Proceso para acceder al fichero ".m" asociado a nuestro editor de interfaz ". fig".

| 📝 Eo | dito | or - C:\Users\ACER-PC\Desktop\test1.m                                                                  | $\odot$ | × |
|------|------|----------------------------------------------------------------------------------------------------|---------|---|
| +14  | ſ    | psp.m × procesos.m × precursor.m × Agregarlmagenes.m × video.m × bibliografia.m × extra.m × test1.m    | ×       | + |
| 152  |      | % Executes during object creation, after setting all properties.                                       | ^       |   |
| 153  |      | function popupmenul CreateFcn(hObject, eventdata, handles)                                             |         |   |
| 154  |      | <pre>% hObject handle to popupmenul (see GCBO)</pre>                                                   |         |   |
| 155  |      | % eventdata reserved - to be defined in a future version of MATLAB                                     |         |   |
| 156  |      | -% handles empty - handles not created until after all CreateFcns called                               |         |   |
| 157  |      |                                                                                                    |         | - |
| 158  |      | % Hint: popupmenu controls usually have a white background on Windows.                                 |         |   |
| 159  |      | % See ISPC and COMPUTER.                                                                               |         |   |
| 160  | -    | if ispc && isequal(get(hObject,'BackgroundColor'), get(0,'defaultUicontrolBackgroundColor')            | )       | - |
| 161  | -    | <pre>set(hObject,'BackgroundColor','white');</pre>                                                     |         | - |
| 162  | -    | end                                                                                                    |         |   |
| 163  |      |                                                                                                    |         | - |
| 164  | -    | <pre>set(hObject, 'String', {'plot(rand(5))', 'plot(sin(1:0.01:25))', 'bar(1:.5:10)', 'plot(memb</pre> | ran     | - |
| 165  |      |                                                                                                    |         |   |
| 166  |      | %%         Se ejecuta al presionar un botón pushbutton2                                                |         |   |
| 167  |      | % Executes on button press in pushbutton3                                                              |         | - |
| 168  |      | <pre>function pushbutton2 Callback(hObject, eventdata, handles)</pre>                                  |         | - |
| 169  |      | <pre>% hObject handle to pushbutton2 (see GCBO)</pre>                                                  |         |   |
| 170  |      | % eventdata reserved - to be defined in a future version of MATLAB                                     |         | - |
| 171  |      | <pre>% handles structure with handles and user data (see GUIDATA)</pre>                                | ~       |   |
| <    |      |                                                                                                    | >       |   |

Ilustración 11: Panel editor enlazado al fichero ". fig" donde ingresaremos los comandos.

## 2.4.1. PROGRAMACIÓN DEL ARCHIVO ".m"

Debido a que cada "Callback" es una subfunción que originalmente no tiene asignada ninguna acción, los programadores debemos añadir las funciones a dichos "Callbacks" (Fernández, 2019). La tabla 4 muestra las funciones utilizadas para la elaboración y operatividad del programa de preparación para el exámen complexivo.

| Función                                                                | Descripción                                                                                                    |
|------------------------------------------------------------------------|----------------------------------------------------------------------------------------------------|
| centerfig                                                              | Permite mover la ventana de la interfaz gráfica al centro de pantalla.                                                                                     |
| axis off                                                               | Oculta los ejes de los "axes" al mostrar los gráficos.                                                                                                    |
| hold on                                                                | Conserva los gráficos en los "axes" actuales.                                                                                                    |
| web "url" -browser                                                     | Permite abrir un enlace web en nuestro navegador predeterminado.                                                                                           |
| close("nombre de interfaz<br>cerrada")<br>"nombre de interfaz abierta" | Permite cerrar una interfaz y enlazarla con otra especificando su nombre debajo de esta función.                                                           |
| imread                                                                 | Permite leer una imagen especificada por el usuario con su respectivo formato ya sea png. jpg.                                                             |
| imshow                                                                 | Permite mostrar en pantalla la imagen leída.                                                                                                    |
| colormap                                                               | Establece el mapa de colores de la imagen leída.<br>Estableciendo una relación entre los valores de los<br>datos y el color de los píxeles en la pantalla. |

### **CAPÍTULO III**

#### **3. METODOLOGÍA**

La metodología en el desarrollo de la interfaz educativa de preparación para el exámen complexivo, consta de información recopilada de distintas fuentes bibliográficas correspondientes a las áreas de estudio, traducidas, corregidas y ordenadas.

La creación de la interfaz se llevó a cabo en las siguientes etapas: análisis, diseño.

### 3.1. ANÁLISIS

El análisis consistió en la recopilación de información de las áreas de estudio consideradas en el software. Las temas fueron extraídos de los sílabos correspondientes a cada asignatura, y la fuente de información primaria se fundamentó en la bibliografía básica detallada en dicho programa de contenidos. También, se incluyeron los temas más relevantes impartidos en las aulas de clases y que forman parte de las etapas principales de la industria petrolera: exploración, explotación y producción del petróleo.

El segundo aspecto, se basó en la traducción y organización de la información, debido a que la mayoría del material bibliográfico se encuentra en inglés. Para este fin, se dispuso de 2 etapas, la primera consistió en la traducción de todo el contenido relacionado con los temas del sílabos, usando como herramienta el traductor de Google, pero como este nos ofrece una traducción literal y muchos de los términos del área petrolera no poseen una traducción directa, implementamos la segunda fase que radica en la interpretación del texto traducido, empleando herramientas como el glosario de términos petroleros de campo de Schlumberger (Schlumberger Oilfield Glossary).

#### 3.2. DISEÑO

Para ejecutar el diseño en MATLAB hay que recalcar que en primera instancia se requirió de todo el material organizado en el levantamiento de información, el cual se incorporó en las interfaces respectivas. Además, las ilustraciones vinculadas se recopilaron en una carpeta para facilitar su manejo, y se modificaron las imágenes (traducción del inglés al español, mejorar calidad, etc.) si el caso lo ameritaba.

Por otra parte, la programación en MATLAB se realizó mediante la asignación de comandos, brindando operatividad a los elementos de las interfaces elaboradas. El proceso detallado del diseño y programación se expone en los siguientes capítulos.

### **3.2.1. ELABORACIÓN DE INTERFACES**

### **3.2.1.1. INTERFAZ PRINCIPAL**

El primer paso una vez abierto MATLAB, es iniciar la interfaz gráfica de usuario, elegimos una GUI en blanco (Blank GUI) y le añadimos los siguientes componentes, "*Static Text*", "*Push Button*", "*Axes*" y un "*Panel*" (ver ilustración 12).

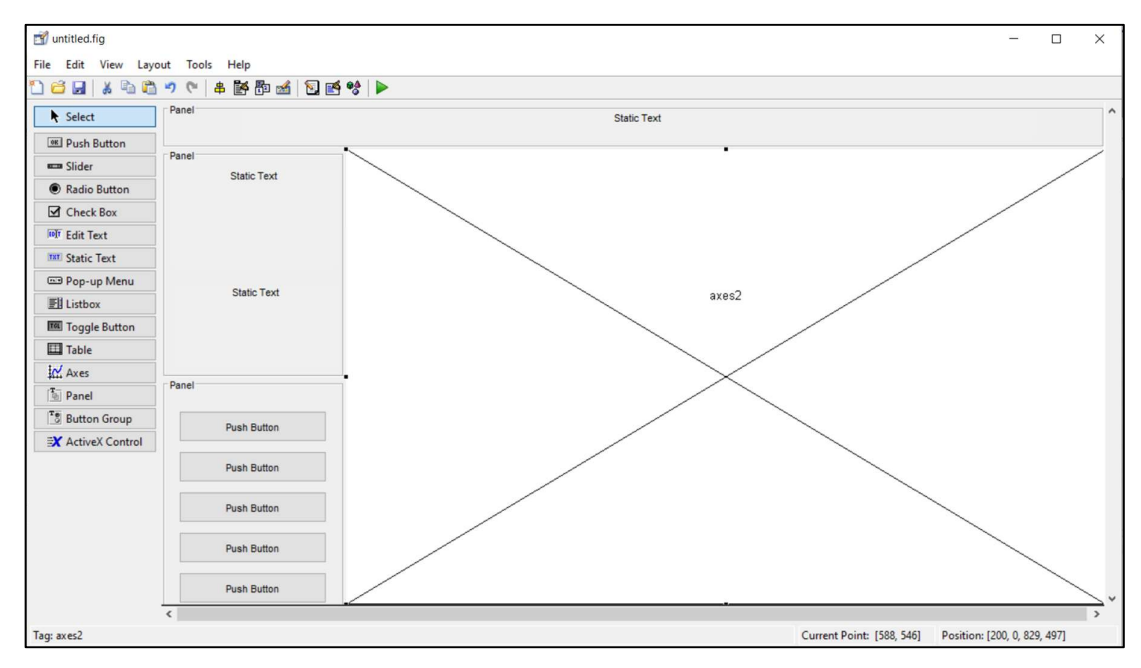

Ilustración 12: Distribución de componentes dentro de la interfaz principal.

Luego editamos los objetos con el "Property Inspector", haremos uso de las siguientes propiedades "String", "BackgroundColor", "ForegroundColor", "Fontsize", "Fontweight", (revise la tabla 3 propiedades de los componentes).

Para editar el texto seleccionamos el componente haciendo doble clic sobre este y se desplegará el "*Property Inspector*", nos ubicamos en la propiedad "String", a un costado ingresamos el texto en este caso "*Bienvenido a la interfaz educativa de preparación para el exámen complexivo*" (ver ilustración 13 y 14). Finalmente, confirmamos presionando "*Enter*" en nuestro teclado (ver ilustración 15).

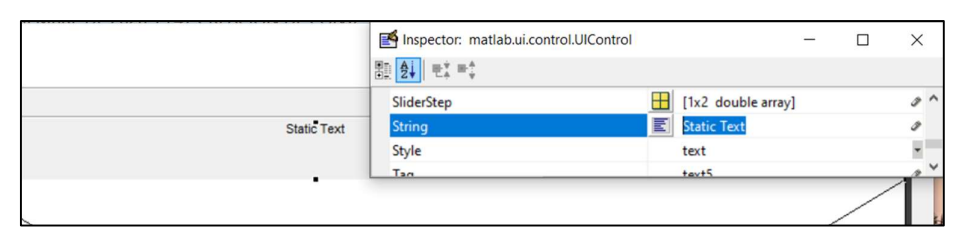

Ilustración 13: Propiedad "String" del elemento "Static Text".

|             | Inspector: matlab.ui.control.UIControl |   |                          |           | ×   |
|-------------|----------------------------------------|---|--------------------------|-----------|-----|
|             |                                        |   |                          |           |     |
|             | SliderStep                             |   | [1x2 double array]       |           | 0 ^ |
| Static Text | String                                 | E | aración para el exámen c | omplexivo | 0   |
|             | Style                                  |   | text                     |           | ¥   |
|             | Тао                                    |   | text5                    |           | 0 × |
|             |                                        |   |                          |           |     |

Ilustración 14: Ingreso del texto a un lado de la propiedad "String".

|                                                  | Superior Matlab.ui.control.UIControl |   | -                     | - (     | ⊐ ×       |
|--------------------------------------------------|--------------------------------------|---|-----------------------|---------|-----------|
|                                                  |                                      |   |                       |         |           |
|                                                  | SliderStep                           |   | [1x2 double array]    |         | ø         |
| Bienvenido a la interfaz educativa de preparació | String                               | E | paración para el exán | nen com | plexivo 🥒 |
|                                                  | Style                                |   | text                  |         | -         |
|                                                  | Тал                                  | _ | tevt5                 |         | 1         |
|                                                  |                                      |   |                       | /       |           |

Ilustración 15: Confirmación de ingreso del texto presionando la tecla "enter".

### Editar el tamaño y formato de la fuente:

Ubicados en el mismo componente "Static Text" accedemos al "Property Inspector" y buscamos las propiedades: "Fontsize" y "Fontweight". Luego a un costado de estas propiedades podremos variar sus valores. Digitamos un valor de "20" en "Fontsize" y seleccionamos "bold" en "Fontweight". Estos valores incrementan el tamaño de letra y aplica el formato "negrita" (ver ilustración 16 y 17).

|                                                 | Inspector: matlab.ui.control.UIControl |                |  | Х |
|-------------------------------------------------|----------------------------------------|----------------|--|---|
|                                                 |                                        |                |  |   |
|                                                 | 🗄 Extent                               | [0 0 76 2,615] |  | ^ |
| Bienvenido a la interfaz educativa de preparaci | FontAngle                              | normal         |  | * |
|                                                 | FontName                               | MS Sans Serif  |  | 0 |
|                                                 | FontSize                               | 8.0            |  | ø |
|                                                 | FontUnits                              | points         |  | ~ |
|                                                 | FontWeight                             | normal         |  | * |
|                                                 | ForegroundColor                        | normal         |  |   |
|                                                 | 11 0.18 9.92                           | bold           |  |   |

Ilustración 16: Propiedades "FontSize" y "ForegroundColor" del elemento "Static Text".

|                               |    | Inspector: matlab.ui.control. | UIControl |   |                 | - |  |
|-------------------------------|----|-------------------------------|-----------|---|-----------------|---|--|
| ≝ % ►                         | 0  | Extent                        |           |   | [0 0 206 5,615] |   |  |
| la interfez aducativa da prop |    | FontAngle                     |           |   | normal          |   |  |
| la internaz educativa de prep |    | FontName                      |           |   | MS Sans Serif   |   |  |
|                               | Į. | FontSize                      |           |   | 20.0            |   |  |
|                               | L  | FontUnits                     |           |   | points          |   |  |
|                               | L  | FontWeight                    |           |   | bold            |   |  |
|                               | 8  | E ForegroundColor             |           | ٥ |                 |   |  |
|                               | ц, |                               |           |   | /               |   |  |

Ilustración 17: Confirmación de los valores del "FontSize" y el "ForegroundColor".

#### Editar el color del texto y el fondo del componente:

En el componente *"Static Text"* usaremos las propiedades *"BackgroundColor"* y *"ForegroundColor"* (ver ilustración 18). Presionando el ícono de bote de pintura se despliega una paleta de colores con diferentes configuraciones, elegimos el color negro para el fondo y blanco para el texto (ver ilustración 19). Finalmente confirmamos los cambios presionando en *"Ok"* y visualizamos los cambios (ver ilustración 20).

| Inspector: matlab.ui. | container | - 0     | ×  | Inspector: matlab.ui | .container |      | × |
|-----------------------|-----------|---------|----|----------------------|------------|------|---|
| 罰 24 변화 변화            |           |         |    | ∰ <b>2↓</b> ₹; ₹;    |            |      |   |
| BackgroundColor       | (2)       |         | ^  | E ForegroundColor    | ٨          | -    | ^ |
| BeingDeleted          | 1         | Off     |    | HandleVisibility     |            | on   |   |
| BorderType            | e         | tchedin |    | HighlightColor       | 2          | -    |   |
| BorderWidth           | 1         | .0      | 04 | Interruptible        |            | 🗹 On | ~ |

Ilustración 18: Propiedades "BackgroundColor" y "ForegroundColor" del elemento "Static Text".

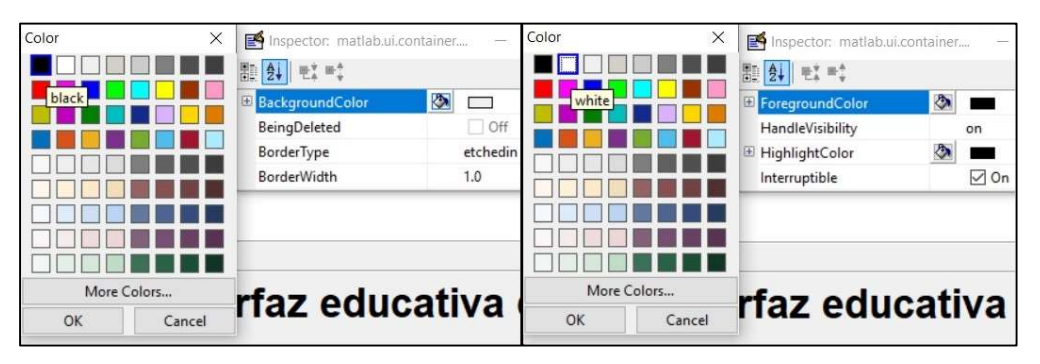

Ilustración 19: Paleta de colores de las Propiedades "BackgroundColor" y "ForegroundColor".

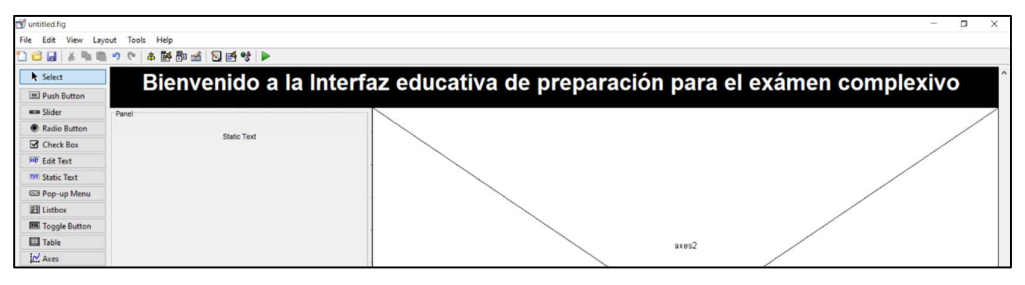

Ilustración 20: Resultado luego de variar "BackgroundColor" y "ForegroundColor".

Este proceso se repite para los componentes: *"Static Text"*, *"Push Button"* y *"Panel"* de las demás ventanas que integran la interfaz. El resultado final, luego de editar todos los elementos de la interfaz principal se muestra en la ilustración 21.

La ventana de la interfaz principal se puede visualizar mediante la herramienta grabar y ejecutar como se detalla en la ilustración 22. Al presionar este botón se despliega una ventana para guardar el archivo ".fig", en una carpeta del ordenador donde se almacenarán todas las interfaces (ver ilustración 23).

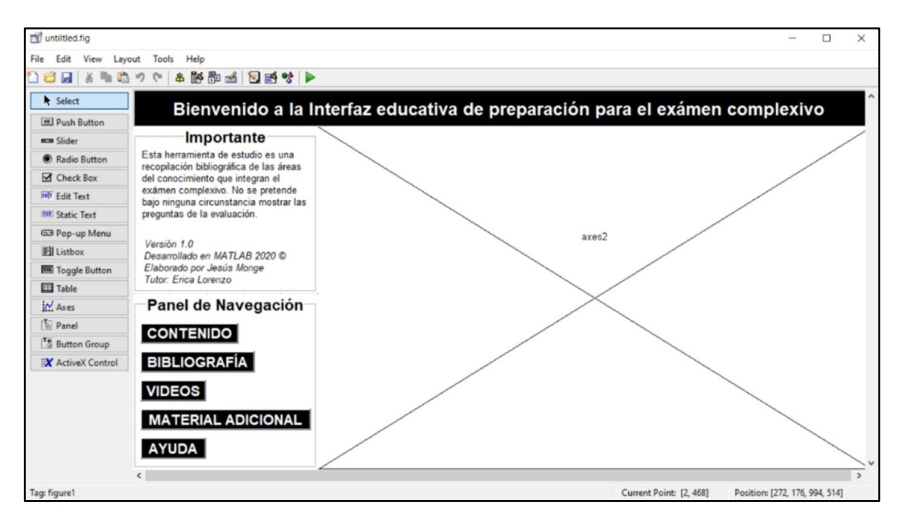

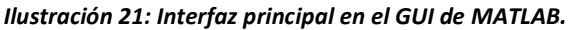

| 🛒 untitled.fig      |       |          |     |     |      |
|---------------------|-------|----------|-----|-----|------|
| File Edit View Layo | ut To | ols Help |     |     |      |
| 🗋 😂 🖩   🕹 🐃 🛍       | 50    | 8 🎽      | 🔁 🐋 | 🛐 🛃 | %(►) |
| Select              |       |          |     |     |      |
| Push Button         |       |          |     |     |      |
| Slider              |       |          |     |     |      |
| Radio Button        |       |          |     |     |      |
| Check Box           |       |          |     |     |      |
| MT Edit Text        |       |          |     |     |      |
| THE Static Text     |       |          |     |     |      |
| 📼 Pop-up Menu       |       |          |     |     |      |
| El Listbox          |       |          |     |     |      |
| Toggle Button       |       |          |     |     |      |

Ilustración 22: Herramienta para guardar y ejecutar la interfaz.

| File Edit View Layo                                                                                                    | ut Tools Help<br>೨℃ 春藤静謐 豆感♥ ▶<br>Bienvenido a la interfaz educativa de                            | preparac             |
|----------------------------------------------------------------------------------------------------|----------------------------------------------------------------------------------------------------|----------------------|
| Push Button     Slider     Radio Button                                                                                                    | Image: Save As       ← → ∨ ↑       → One > Proyecto de t                                           | n Proyecto de titula |
| Check Box                                                                                                    | Organizar 👻 Nueva carpeta                                                                          | III • ()             |
| Image: Static Text           Image: Static Text           Image: Static Text | Acceso rápido     Escritorio     Corrección     Guide     Proyecto de titul     z Estructura del T | Fecha de modifi      |
|                                                                                                    | Nombre de archivo: portada.fig                                                                     | ~                    |
|                                                                                                    | Tipo: Figures (*.fig)                                                                              | ~                    |
|                                                                                                    | ∧ Ocultar carpetas Guardar                                                                         | Cancelar             |

Ilustración 23: Ventana para guardar nuestra Interfaz con el nombre "portada".

### 3.2.1.2. INTERFACES Y SUBINTERFACES DEL PANEL DE NAVEGACIÓN

El criterio usado para la elaboración de la ventana principal se replica en las demás interfaces. Requeriremos las mismas herramientas "*Static Text*", "*Push Button*", "*Axes*", las modificaciones consisten en variar el tamaño, distribución y colores de dichos componentes y el texto asignado. La interfaz "contenido" con su diseño final se muestra en la ilustración 24.

### **3.2.1.3. INTERFAZ DE CONTENIDO**

Está interfaz funciona como un índice donde el usuario puede visualizar e interactuar con todos los temas desarrollados de las 4 áreas consideras para el software educativo. Estas áreas están organizadas en 4 bloques: Geología del Petróleo, Perforación, Completación y Producción de pozos de Petróleo.

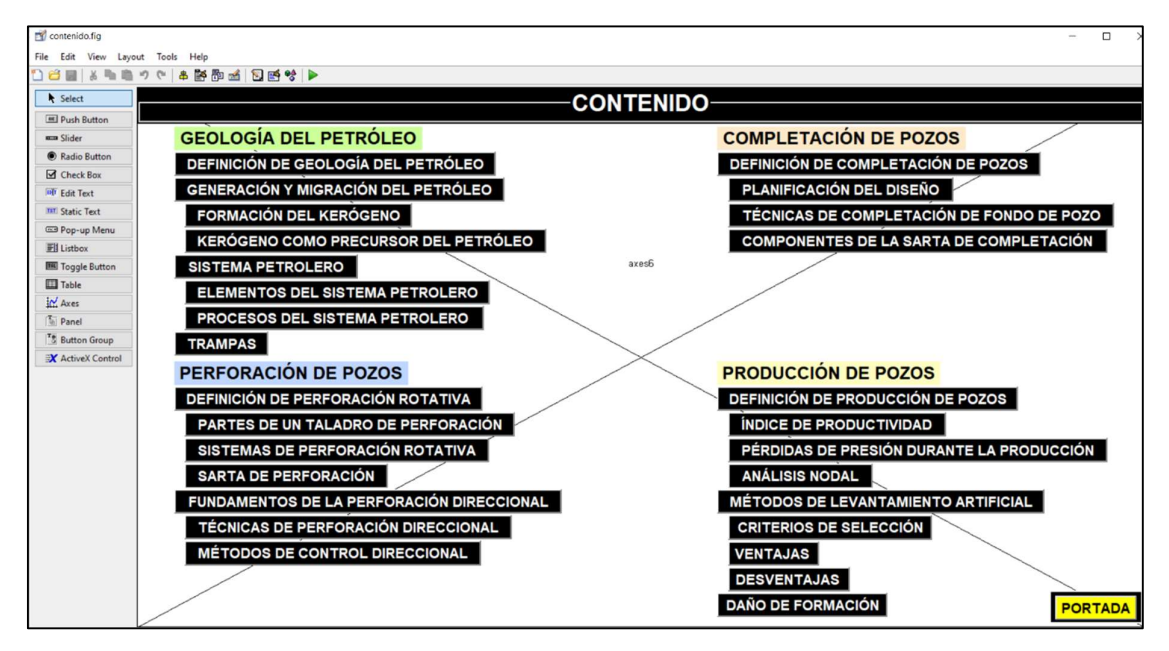

Ilustración 24: Interfaz "contenido" en el editor GUI de MATLAB.

Para cada tema del contenido se elaboró su respectiva ventana siguiendo las mismas instrucciones de la interfaz principal. En total 28 interfaces referentes a cada ítem del contenido y 85 subinterfaces que complementan los temas mencionados.

La ilustración 25 muestra los ficheros ".fig" y sus respectivos archivos ".m" que constituyen el software educativo . La interfaz de "*Definición de la Geología del Petróleo*" donde se incluye un elemento para agregar texto, el botón para regresar al menú principal y un "*Axes*", para adicionar una imagen (ver ilustración 26).

| Very Company       Very Company       Very Company <td< th=""></td<>                                                                                                    |
|----------------------------------------------------------------------------------------------------|
| Active and the second second secon                               |
| Access Park       Province of the second region         Access Park       Province of the second region         Access Park       Province of the second region         Access Park       Province of the second region         Access Park       Province of the second region         Access Park       Province of the second region         Access Park       Province of the second region         Access Park       Province of the second region         Access Park       Province of the second region         Access Park       Province of the second region         Backet Park       Province of the second region         Backet Park       Province of the second region         Backet Park       Province of the second region         Backet Park       Province of the second region         Backet Park       Province of the second region         Backet Park       Province of the second region         Backet Park       Province of the second region         Backet Park       Province of the second region         Backet Park       Province of the second region         Backet Park       Province of the second region         Backet Park       Province of the second region         Backet Park       Province of the second region         Backet Park </td                                                                                                    |
| Access register     Projective     Provide and provide and provide                                    |
| Name     Alter     State splace       c                                                                                                    |
|                                                                                                    |
| Access rigids     Access rigids     Access      |
| Acces dipole     Action     Action          |
| Exclusion     Projecto de futuación Compile     Decumentos     Proyecto de futuación Compile     Decumentos     Proyecto de futuación Compile     Decumentos     Proyecto de futuación Compile     Decumentos     Decumentos     Proyecto de futuación Compile     Decumentos     Decumentos       |
| bostorgens     bostorgens     b     |
| Boonentos     Page desellos fig     contenido (         Page desellos fig         contenido (         Page desellos fig         contenido (         Page desellos fig         contenido (         Page desellos fig         contenido (         Page desellos fig         contenido (         Page desellos fig         contenido (         Page desellos fig         contenido (         Page desellos fig         contenido (         page desellos fig         contenido (         page de     |
| Imagenes       Imagenes       Imagenes <td< td=""></td<>                                                                                                    |
| Game       Bxh1g       Introductions       Bxh1g       Bxh1g       Bxh1g       Bxh1g         HAC       Bxh1g       Bxh1g                                                                                                    |
| HACC       De.Erig       designationation Generation       mandhing       dualot of g         Proyecto de fluidación Generation       Dibadegerforacionalig       eventajastrig       mesanozia.fog       eventajastrig         TISHA CORRECIÓN FINAL       Dibadegerforacionalig       eventajastrig       eventajastrig       <                                                                                                    |
| Projecto de titulación Corregido     TESNA CORRECIÓN FINAL     Orachive     Orachive     Or     |
| Hishadoperforacioning     eventiquisfig     eventiquisfig         |
| Concluse     Decloyme     Concluse     Decloyme     Decloyme          |
| Ordebrive     Ordebrive       |
| Grantala Studio           Grantala Studio           Gradota Studio                                                                                                    |
| Curriculum Vite in English     Documentos     Documentos     Ente equipo     Comparter     Vata     Comparter     Vata     Comparter     |
| <ul> <li>Documentos</li> <li>brocatig</li> <li>brocatig</li> <li>brocat</li></ul>                                                                                                    |
| I emil stachments          ie mini stachments       bujedevatagoogeneroacion.fig       Intak.fig       performationating       tradimetoclod.fig         ie mini stagenes       cabezaidepace.fig       phantfaccion.fig       tuberiadeperforacion.fig       tuberiadeperforacion.fig         i Marketing Digital de Exito       cabezaidepace.fig       prostad.fig       uniongitatori.fig         i Marketing Digital de Exito       caracteristicacidepace.fig       prostad.fig       uniongitatori.fig         i Marketing Digital de Exito       caracteristicacidepace.fig       prosto.fig       prevanoctifig       vatagoodeperforacion.fig         i Marketing Digital de Exito       caracteristicacidepace.fig       prosto.fig       prevanoctifig       vatagoodeperforacion.fig         i Marketing Digital de Exito       casificaciondelerogeno.fig       herramientasespeciale.fig       proseco.fig       vatagoodeperforacion.fig         i Completacionengavier.fig       Indraulic.fig       gatandas.fig       aannab.fig       gatandas.fig         i Completacionengavier.fig       Indraulic.fig       gatandas.fig       aannab.fig       gatandas.fig         i Completacionengavier.fig       Indraulic.fig       gatandas.fig       aannab.fig       gatandas.fig         i Completacionengavier.fig       Indraulic.fig       gatandas.fig       aannab.fig       aannab.fig                                                                                                    |
| Imagenes       abezaldepozofig       Teseting       plantifactioning       buberadeperforacioning         Imagenes       caracteristicasdelyacimiento fig       funcionesdelospackers.fig       portada.fig       uniongriatoria.fig         Marketing Digital de Exito       caracteristicasdelyacimiento fig       funcionesdelospackers.fig       portada.fig       uniongriatoria.fig         Portecto de titulación Corregido       caracteristicasdelyacimiento fig       g.fig       portada.fig       uniongriatoria.fig         Provecto de titulación Corregido       caracteristicasdelyacimiento fig       g.fig       portada.fig       wideo.fig         Portecto de titulación Corregido       caracteristicasdelyacimiento fig       p.fig       protecto.fig       wideo.fig         Portecto de titulación Corregido       caracteristicaciondelproces.fig       indraulico.fig       p.p.fig       wideo.fig         Portadaperforacion.fig       caracteristicaciondelproces.fig       indraulico.fig       p.p.fig       watadeperforacion.fig       wideo.fig         Portadaperforacion.fig       completa.cionnesproces.fig       indraulico.fig       satadeperforacion.fig       watadeperforacion.fig         Portadaperforacion.fig       completa.cionnesproces.fig       indraulico.fig       satadeperforacion.fig       watadeperforacion.fig         Portadaperforacion.fig       completa.cionn                                                                                                    |
| Imagenes     amis.afg     amis.afg          |
| LATINOS IMPARABLES  Aracteristicasdebyacimiento.fig  Caracteristicasdebyacimiento.fig  Caracteristicasdebya |
| Marketing Digital de Exito                                                                                                    |
| <ul> <li>pdf files             Proyecto de titulación Corregido             TESINA CORRECIÓN FINAL             </li> <li>Portesto de titulación Corregido             </li> <li>TESINA CORRECIÓN FINAL             </li> <li>clastificaciondelerogeno.fig             indicuitones:fig             protecto de titulación Corregido             </li> <li>testina condelespaces.fig             indicuitones:fig             protecto de titulación Corregido             completacionconeversitión.fig             completacionceneversitión.fig             indicuitones:fig             protecto de titulación fig             completacionceneversitión.fig             completacioneversitión.fig             completacioneversitión.fig             completacioneversitión.fig             completacioneversitión.fig             completacioneversitión.fig             completaciones:fig             indicuitones:fig             completacioneversitión.fig             completaciones:fig             completacioneversitión.fig             completacionemestifica             completaciones:fig             completaciones:fig</li></ul>                                                                                                   |
| Proyecto de titulación Corregido       Casificaciondelicerogeno.fig       Intrainetasespeciales.fig       processo.fig       ween.fig         TESINA CORRECIÓN FINAL       Casificaciondelicerogeno.fig       Inidrocitones.fig       psp.fig       ween.fig         Youtune       Completacioncorrevestidor.fig       Inidrocitones.fig       psp.fig       astradecompletacion.fig       accumuladores.m         © Descargas       Completacionenagujerodesnudo.fig       ip.fig       astradeperforacion.fig       accumuladores.m         Acdar al       Copier tuta de acceso       Copier tuta de acceso       intrusion.fig       actual descrot         Acdar al       Copier tuta de acceso       Mover Copier fue acceso tito       intrusion.fig       actual descrot         Acceso rápido       Progretido de acceso       Mover Copier fue acceso tito       Nevro       epste         Acceso rápido       Preger Pegar acceso discue       Mover Copier fue acceso tito       Nevro       epste         Acceso rápido       Preger acceso discue       Mover Copier fue acceso tito       Nevro       Edial         Acceso rápido       Preger acceso discue       Seleccionar magno       Seleccionar         Acceso rápido       analisionodal.m       conductodeflujo.m       Implaotrel seleccional.m       sistemastotacrio.m         Escritorio                                                                                                    |
| TESNA CORRECIÓN FINAL       Clasificaciondepozoting       Individuo pocuning       Individuo pocuning       Indindividuo pocuning       Individuo pocuning <t< td=""></t<>                                                                                                    |
| Vouture       completacioncorrevestidorfig       hidrociciones fig       pspfig       pspfig         Este equipo       completacionenagujerodesnudo.fig       ip.fig       astradeperforacion.fig       astradeperforacion.fig         Descargas       completacionenagujerodesnudo.fig       ip.fig       astradeperforacion.fig       A.Lm         Administrar       Guide       completacionenagujerodesnudo.fig       ip.fig       astradeperforacion.fig       A.Lm         Ardenal access rapido       interamientas de imagen       interamientas de imagen       interamientas de imagen       Neveo elementor       if.accesor       No seleccionar intogro         Portapapeles       Corganizar       Naturo astradeperforacion.m       istermacintudadone.m       seleccionar         imagenes       astradeperforacion.m       istermacintudadone.m       istermacintudadone.m       seleccionar         imagenes       imagenes       intrasistenagenotacion.m       istermacintudadone.m       istermacintudadone.m         imagenes       imagenes       intrasistenagenotacion.m       istermacintudadone.m       istermacintudadone.m         imagenes       imagenes       intrasistenagenotacion.m       istermacintudadon.m       istermacintudadon.m       istermacintudadon         imagenes       intrasistudio       intan       efm       espacit                                                                                                    |
| External completaciondepozos.fig     intrusion.fig     istradecompletacion.fig     acumuladores.m     istradeportoracion.fig     acumuladores.m     istradeportoracion.fig     acumuladores.m     istradeporteracion.m     istradeporteracion.m     istradeporteracion.m     istradeporteracion.m     istradeporteracion.m     istradeporteracion.m     istradeporteracion.m     istradeporteracion.m     istradeporteracion.m     istradeporteracion.m     istradeporteracion.m     istradeporteracion.m     istradeporteracion.m              |
| Completacionenagujerodesnudo.fig     ip.fig     isstemacirculacion.fig     acumuladores.m     completacionenagujerodesnudo.fig     isstemacirculacion.fig     acumuladores.m     completacionenagujerodesnudo.fig     isstemacirculacion.fig     acumuladores.m     completacionenagujerodesnudo.fig     isstemacirculacion.fig     acumuladores.m     compartir     Vista     Herramientas de imagen     Contar     Mover Copiar ruta de acceso     Mover Copiar ruta de acceso     Mover Copiar ruta de acceso     regenta acceso directo                                                                                                    |
| Descargas           Completacionanurada.fig         kerogeno.fig           sistemacirculacion.fig         ALm             Administrar         Guide           Administrar         Guide           Administrar         Guide             Administrar           Guide           Administrar         Guide           Seleccionar tode             Anderal         Copiar           Copiar           Seleccionar           Seleccionar             Anderal         Copiar           Copiar           Seleccionar           Seleccionar             Access         rápido           Portapapeles           Mereo           Seleccionar             Copiar           analisisnodal.m           conexiones.m           Iimiadcade           sistemacepotencia.m             Boccumentos           analisisnodal.m         conexiones.m           conexiones.m           logian             Boccumentos           analisisnodal.m           conexiones.m           logian           sistemacecon             Bocumentos           bp.m           conexiones.m                                                                                                    |
| Administrat       Guide         Archivo       Inicio       Compartir       Vista       Herramientas de imagen         Andar al<br>acceso rápido       Copiar ruta de acceso<br>(Copiar ruta de acceso<br>(Regar acceso directo)       Mover Copiar<br>a " a" a" a" a" a" a" a" a" a" a" a" a"                                                                                                    |
| Activo       Inicio       Compartir       Vista       Herramientas de imagen         Andar al<br>acceso rápido                                                                                                    |
| Andar al       Copiar Pegar       Copiar ruta de acceso                                                                                                    |
| Andar all copiar       Copiar       Pegar acceso       Mover Copiar       Eliminar Cambiar and mover Copiar       Fácil acceso *       Propiedades       Elitar       B No seleccionar ninguno         Portapapeles       Organizar       Nuevo       Abbir       Seleccionar         Portapapeles       Organizar       Nuevo       Abbir       Seleccionar         Acceso rápido       Seleccionar       Impiadordelodo.m       Sistemadepotencia.m         Acceso rápido       analisisnodal.m       conexiondisparada.m       Impiadordelodo.m       Sistemapeforacion.m         Descargas       analisisnodal.m       conexiondisparada.m       Ingiadordelodo.m       Sistemapeforacion.m         Documentos       Appin       contenido.m       Ingian       Sistemapeforacion.m       Sistemapeforacion.m         Indagenes       Impiadordelodo.m       sistemapeforacion.m       Iogin.m       Sistemapeforacion.m         Indagenes       Impiadordelodo.m       Iogin.m       Sistemapeforacion.m       Iogin.m         Indagenes       Impiadordelodo.m       Iogin.m       Sistemapeforacion.m       Iogin.m         Indagenes       Impiadordelodo.m       Iogin.m       Sistemapeforacion.m       Iogin.m         Indagenes       Impiadordelodo.m       Iogin.m       Sistemapeforacion.m                                                                                                    |
| Andar al<br>access rápido       Portapapeles       Mover Copiar (apte<br>a * * nombre<br>Organizar       Propiedades<br>* a * * nombre<br>Organizar       Propiedades<br>* bistorial       Propiedades<br>* bistorial            ← → ↑          → > Este equipo > Documentos > MATLAB > INTERFAZ GRAFICA ING JESUS MONGE > Guide        Abrir       Seleccionar            ← → ↑          → > Este equipo > Documentos > MATLAB > INTERFAZ GRAFICA ING JESUS MONGE > Guide           → morbre<br>analisisnodal.m         conexiondisparada.m         limpiadordelodo.m         sistemarotatorio.m         sistemarotatorio.m         sistemarotatorio.m         sistemarotatorio.m         sistemarotatorio.m         sistemarotatorio.m         sistemarotatorio.m         sistemarotatorio.m         sistemarotatorio.m         arreglodesellos.m         conexiondisparada.m         localizacion.m         sistemarotatorio.m         sistemarotatorio.m         bb.m         be.m         be.m         be.m         be.m         be.m         bibliografia.m         bh.m         bibliografia.m         bibliografia.m                                                                                                    |
| Portapapeles       Organizar       Nuevo       Abrir       Selectionar         ←       →       ↑       > Este equipo       > Documentos       > MATLAB       > INTERFAZ GRAFICA ING JESUS MONGE > Guide         #       Acceso rápido                                                                                                    |
| Image: Section in the image: Section in the image: Sectio                               |
| Acceso rápido     analisisnodal.m     conductodeflujo.m     limpiadordelodo.m     sistemadepotencia.m     arboldenavidad.m     conexiondisparada.m     lineadeperforacion.m     sistemarentatorio.m     arboldenavidad.m     conexiondisparada.m     localizacion.m     sistemasperforacion.m     sistemasperforacion.m     bcp.m     contenido.m     localizacion.m     bcp.m     contenido.m     desgasificador.m     madril.m     sp.m     bb.m     bb.m     desgasificador.m     metodosdecontroldireccional.m     tenicasdeperforacion.m     bioliografia.m     elevador.m     biologueviajero.m     elevador.m     biologueviajero.m     biologueviajero.m     bombasdelodo.m     bombasdelodo.m     bombasdelodo.m     biomasdelodo.m     bombasdelodo.m     broca.m     budeevitajas m     perforacion.m     tenicasdeperforacion.m     budeevitajas.m     perforacion.m     tenicasdeperforacion.m     budeevitajas.m     perforacion.m     toriasorganicas.m     budeevitajas.m     perforacion.m     toriasorganicas.m     budeevitajas.m     perforacion.m     toriasorganicas.m     budeevitajas.m     perforacion.m     toriasorganicas.m     budeevitajas.m     perforacion.m     toriasorganicas.m     budeevitajas.m     perforacion.m     toriasorganicas.m     budeevitajas.m     perforacion.m     toriasorganicas.m     budeevitajas.m     perforacion.m     toriasorganicas.m     budeevitajas.m     perforacion.m     toriasorganicas.m     budeevitajas.m     perforacion.m     toriasorganicas.m     budeevitajas.m     perforacion.m     toriasorganicas.m     budeevitajas.m     perforacion.m     toriasorganicas.m     budeevitajas.m     perforacion.m     toraprive.m     toriasorganicas.m     budeevitajas.m     |
| Acceso rápido     analisisnodal.m     conexiones.m     lineadeperforacion.m     sistemarotatorio.m     arreglodesellos.m     conexiones.m     localizacion.m     sistemaperforacion.m     sistemaperforacion.m     bcp.m     contenido.m     localizacion.m     malacate.m     skin.m     bcm     bcp.m     bcm     desgasificador.m     madat.m     mecanico.m     taladro.m     bh.m     bbm     bbm     bbm     bbm     bbm     bbm     bbm     bbm     bbm     bbm     bbm     bbm     bibliografia.m     ef.m     metodosdecontroldireccional.m     teoriasorganicas.m     bombaselodo.m     bibliografia.m     bombaselodo.m     bibliografia.m     bombaselodo.m     bibliografia.m     bombaselodo.m     bibliografia.m     bibliografia.m     bombaselodo.m     bibliografia.m     bombaselodo.m     bibliografia.m     bombaselodo.m     bibliografia.m     perforacion.m     inple.m     teoriasorganicas.m     teoriasorganicas.m     bibliografia.m     bombaselodo.m     bibliografia.m     bombaselodo.m     bibliografia.m     perforacion.m     teoriasorganicas.m     teoriasorganicas.m     teoriasorganicas.m     teoriasorganicas.m     bibliocam     bombaselodo.m     bibliocam     bombaselodo.m     bibliocam     bibliocam     bombaselodo.m     bibliocam     bibliocam     bombaselodo.m     bibliocam     bibliocam     bibliocam     bibliocam     bibliocam     bibliocam     bibliocam     bibliocam     bibliocam     bibliocam     bibliocam     bibliocam     bibliocam     bibliocam     bibliocam     bibliocam     bibliocam     bibliocam     bibliocam     bibliocam     bibliocam         |
| Access rapido       arboldenavidad.m       conexiondisparada.m       lineadeperforacion.m       sistemarotatorio.m         Escritorio       areglodesellos.m       conexiondisparada.m       localizacion.m       sistemarotatorio.m         Descargas       areglodesellos.m       conexiondisparada.m       localizacion.m       sistemasperforacion.m         Documentos       ayuda.m       contenido.m       login.m       skin.m         Imágenes       bb.m       desgasificador.m       malacate.m       skin.m         Guide       bh.m       determinarskin.m       mecanico.m       talafor.m         IADC       bhadeperforacion.m       eventajas.m       mesarotativa.m       tanquesdeldo.m         IADC       bibliografia.m       ef.m       metodosdecontroldireccional.m       tecnicasdecompletacion.m         Proyecto de titulación Corregido       bloqueviajero.m       elevador.m       mitdator.m       tecnicasdecompletacion.m         Documentos       Bm.m       elevador.m       mitdator.m       tecnicasdeperforacion.m       tecnicasdeperforacion.m         Italacon       bloqueviajero.m       elevador.m       metodosdecontroldireccional.m       tecnicasdeperforacion.m         Documentos       Bm.m       espacioanular.m       packer.m       teoriasorganicas.m                                                                                                    |
| Excitionio       arreglodesellos.m       conexiones.m       localizacion.m       sistemasperforacion.m         Descargas       ayuda.m       contenido.m       login.m       skin.m         Bocumentos       bcp.m       criteriodeseleccion.m       malacate.m       skin.m         Imágenes       be.m       desgasificador.m       mandril.m       sp.m         Guide       bh.m       determinarskin.m       mecanico.m       taladro.m         IADC       bhadeperforacion.m       deventajas.m       mesarotativa.m       tanquesdelodo.m         ISINA CORRECIÓN FINAL       bbloquecorona.m       electrico.m       mixtas.m       tecnicasdecompletacion.m         OneDrive       Bm.m       espacioanular.m       packer.m       teoriasdeperson.m       teoriasdeperson.m         Contrasia Studio       bombasdelodo.m       extra.m       perforacion.m       teoriasdeperson.m       teoriasdeperson.m         Corriculum Vitae in English       bocumentos       fatoreconomico.m       perforacion.m       totamistructulor on         Documentos       catageogo com       fatese.m       palaificacion.m       tratamistructulor on                                                                                                    |
| Descargas     Judam     Contenidom     login.m     login.m     skin.m     Sop     Documentos     Documentos     Documento     |
| Documentos       Imagenes       Imagenes       <                                                                                                    |
| Imagenes       Pem       dedgasticador.m       mandni.m       sp.m         Guide       bh.m       dedgasticador.m       mecanico.m       taladro.m         I IADC       bh.m       deventajas.m       mesarotativa.m       taladro.m         Proyecto de titulación Corregido       bibliografia.m       ef.m       metodosdecontroldireccional.m       tecnicasdeperforacion.m         Proyecto de titulación Corregido       bibliografia.m       ef.m       metodosdecontroldireccional.m       tecnicasdeperforacion.direccional         TESINA CORRECIÓN FINAL       bloqueviajero.m       elevador.m       mixta.m       tecnicasdeperforaciondireccional         OneDrive       Bm.m       elevador.m       packer.m       pedidasdepresion.m       teoriasorganicas.m         Cortorive       Bm.m       espacioanular.m       pedróracion.m       teoriasorganicas.m         Cortorive       bombasdelodo.m       extra.m       perdidasdepresion.m       tiposdebroca.m         Cortoriulum Vitae in English       bujedevastagodeperforacion.m       falas.m       perforaciondireccional.m       tramps.m         Documentos       cabezideozo.m       falas.m       planificacion a       tramps.m                                                                                                    |
| Guide       Dn.m.       Geterminassn.m.       mecanico.m.       tanquesdiodo.m.         I ADC       bhadeperforacion.m.       deventajas.m.       mestanto.m.       tanquesdiodo.m.         Proyecto de titulación Corregido       bibliografia.m.       ef.m.       metodosdecontroldireccional.m.       tecnicasdeperforacion.m.         TESINA CORRECIÓN FINAL       bloqueviajero.m.       elevador.m.       mixta.m.       tecnicasdeperforaciondireccional.m.         OneDrive       Bm.m.       elevador.m.       niple.m.       teoriasorganicas.m.         Contexisa Studio       bombasdelodo.m.       extra.m.       perdidasdepresion.m.       teoriasorganicas.m.         Couriculum Vitae in English       bujedelvastagodeperforacion.m.       falas.m.       perdiraciondireccional.m.       topdrive.m.         Documentos       cabezaldeozo.m.       falas.m.       perdiraciondireccional.m.       tratamastructulor do m.                                                                                                    |
| I IADC       Indexperiorecomin       reservation       Indexperiorecomin       Indexperiorecomin         Proyecto de titulación Corregido       ibibliografia.m       ef.m       metodosdecontroldireccional.m       tecnicasdeperioracion.m         I TESINA CORRECIÓN FINAL       bloqueviajero.m       electrico.m       mixtas.m       tecnicasdeperioracionalireccional.m         I Control       Bm.m       electrico.m       niple.m       tecnicasdeperioracion.m         I Cantasia Studio       bombasdelodo.m       extra.m       perdidasdepresion.m       titposdebroca.m         I Curriculum Vitae in English       bujedevastagodeperforacion.m       falas.m       perforaciondireccional.m       tranpas.m         I Documentos       cabeza/depozo.m       falas.m       palaificacion.m       tratamistride/dodo.m                                                                                                    |
| Proyecto de titulación Corregido       Intercorregido       Intercorregido       Intercorregido         TESINA CORRECIÓN FINAL       Ibloquecoronam       electrico.m       mixtas.m       Itecnicasdeconfigitación/miceccional         OneDrive       Bm.m       elevador.m       niple.m       Itenicasdeconfigitación.m         Cantasia Studio       bombasdelodo.m       extra.m       perdidasdepresion.m       Itiposdebroca.m         Curriculum Vitae in English       bujedevastagodeperforacion.m       falas.m       perforaciondireccional.m       Itrapas.m         Documentos       cabeza/depozo.m       falas.m       palaificacion.m       Itratamiatridedodo m                                                                                                    |
| I TESINA CORRECIÓN FINAL       bloqueviajero.m       elevador.m       initiatado perioritoritaticado perioritoritaticado perioritado perioritado                                                          |
| OneDrive     Bm.m     basecionalular.m     packer.m     teorisorganicas.m       Camtasia Studio     bombasdelodo.m     extra.m     perdidasdepresion.m     tiposdebroca.m       Curriculum Vitae in English     bujedelvastagodeperforacion.m     fatlos.m     perforaciondireccional.m     tranpas.m       Documentos     cabezajdeopozo.m     fallas.m     pelforaciondireccional.m     tranpas.m                                                                                                    |
| Controloguinteam     Controloguinteam     Cont     |
| Camtasia Studio       broca.m       factoreconomico.m       perforacion.m       topdrive.m         Curriculum Vitae in English       bujedelvastagodeperforacion.m       fallas.m       perforaciondireccional.m       trampas.m         Documentos       cabezaldeoozo.m       fases.m       plainificacion.m       trampas.m                                                                                                    |
| Curriculum Vitae in English     Dujedelvastagodeperforacion.m     fallas.m     perforaciondireccional.m     trampas.m     Documentos     Cabezaldeoozo.m     fases.m     planificacion.m     tratamientodelorio.m                                                                                                    |
| Documentos cabezaldepozo.m fases m planificación m tratamiento delodo m                                                                                                    |
|                                                                                                    |
| Email attachments                                                                                                    |
| eth Caracteristicasdelyacimiento.m [] funcionesdelospackers.m [] portada.m [] tuberiadeperforacionpesada.m                                                                                                    |
| Imágenes Centrifugas.m I funcionesfp.m precursor.m uniongiratoria.m                                                                                                    |
| LATINOS IMPARABLES                                                                                                    |
| Marketing Digital de Exito                                                                                                    |
| df files disficaciondelkerogeno.m die herramientasespeciales.m dir processor.m die ventajas.m                                                                                                    |
| □ clasificaciondeiospackers.m □ nidraulico.m □ produccion.m □ video.m                                                                                                    |
| Provecto de titulación Corregido                                                                                                    |
| Proyecto de titulación Corregido Completacionconrevestidor.m hidrociclones.m psp.m weg.m TESINA CORRECIÓN EINAL Completaciondenazas m Hidromoción m Hidromoción m Hidromo |
| Proyecto de titulación Corregido     Completacionconrevestidor.m     hidrociclones.m     psp.m     weg.m     TESINA CORRECIÓN FINAL     Completaciondepozos.m     intrusionn     sartadecompletacion.m     WelcomeCover.m     weg.m                                                                                                    |
| Proyecto de titulación Corregido          Completacionconrevestidor.m         Completacionagujerodesnudo.m         Completacionnagujerodesnudo.m         Completacionnagujerodes                                              |
| Proyecto de titulación Corregido       completacion.conrevestidor.m       hidrociclones.m       psp.m       weg.m         TESINA CORRECIÓN FINAL       completacion.depozos.m       intrusion.m       sartadecompletacion.m       WelcomeCover.m         Youtune       completacionranurada.m       ip.m       sartadeperforacion.m       zarandas.m         Este equipo       completacionranurada.m       kerogeno.m       sistemadecontroldepozo.m                                                                                                    |

Ilustración 25: Interfaz "contenido" en el editor GUI de MATLAB.

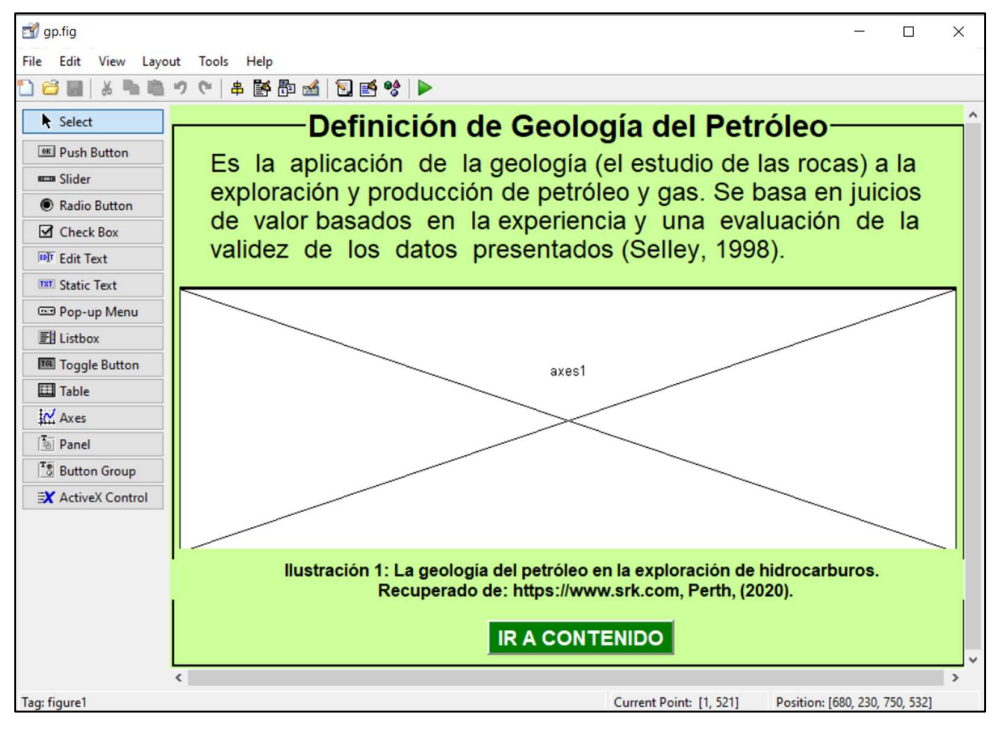

Ilustración 26: Interfaz "gp.fig" correspondiente a la definición de Geología del Petróleo.

### 3.2.1.4. INTERFAZ DE BIBLIOGRAFÍA

La interfaz de bibliografía incorporó los siguientes elementos: "*Static Text*" para añadir el texto correspondiente a los títulos y las fuentes citadas referentes a los libros y demás recursos considerados para la elaboración del programa, "*Push Button*" para añadir dos botones: "Ir a enlaces de libros" y "Regresar" (ver ilustración 27)

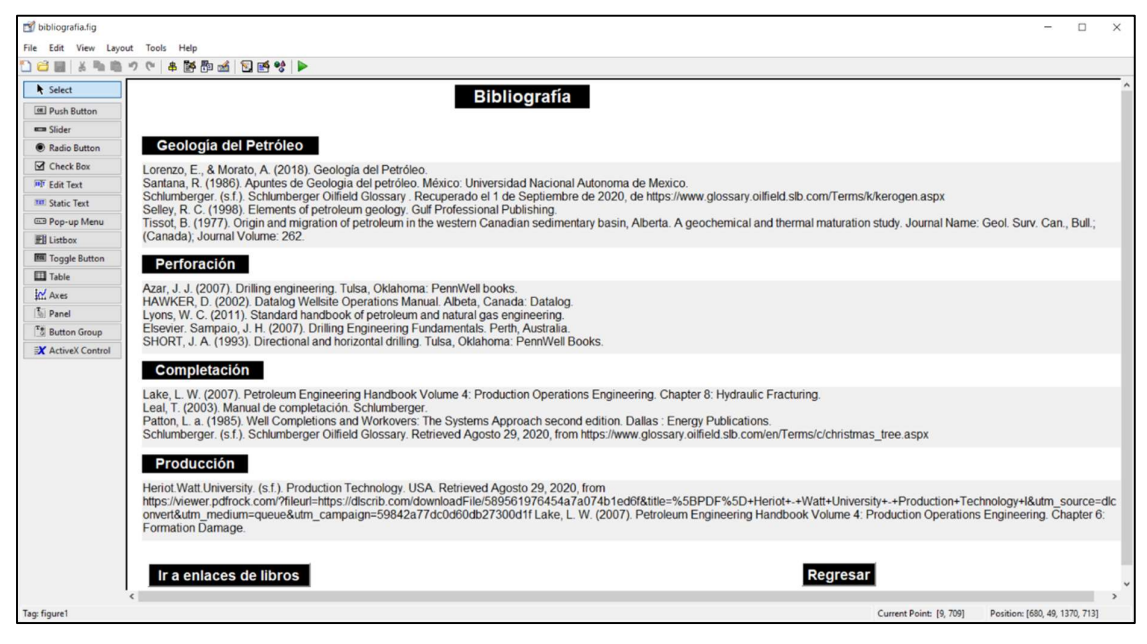

Ilustración 27: Interfaz de bibliografía en el GUI de MATLAB.

### **3.2.1.5. INTERFAZ DE VIDEOS**

La interfaz de videos está compuesta por: "*Static Text*" para definir el título y los subtítulos correspondientes a los bloques de estudio considerados en la ventana de contenido, "*Push Button*" con los temas de cada vídeo relacionados (ver ilustración 28).

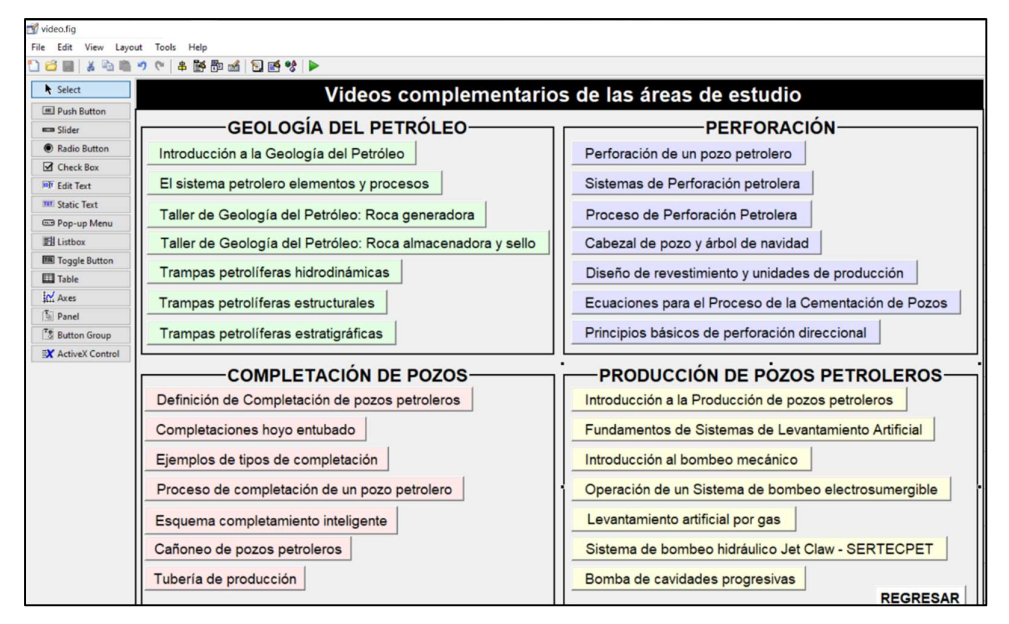

Ilustración 28: interfaz "video.fig" con el material audiovisual.

### **3.2.1.6. INTERFAZ DE MATERIAL ADICIONAL**

El diseño de esta interfaz radicó en los siguientes elementos: "*Static Text*" para ubicar el encabezado y "*Push Button*" con los títulos de los módulos considerados en el software educativo y mediante el cual el usuario accede a los mapas conceptuales que resumen y complementan la información. Además de un botón "*Regresar*" para retornar a la interfaz principal (ver ilustración 29).

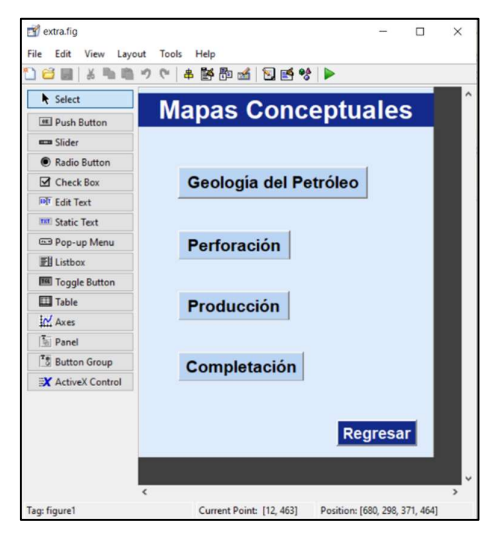

Ilustración 29: Interfaz "extra.fig" contiene mapas conceptuales que resumen los contenidos.

### **3.2.1.7. INTERFAZ DE AYUDA**

La interfaz de "ayuda" se elaboró con los elementos: "*Static Text*" para colocar el título y las instrucciones para el manejo del software. Adicionalmente se integró un botón "*Push Button*" denominado "*VIDEOTUTORIAL*" en el cual se vinculará un video referente al uso correcto del software de preparación para el exámen complexivo, el mismo que se alojará en la plataforma de vídeos YouTube (ver ilustración 30).

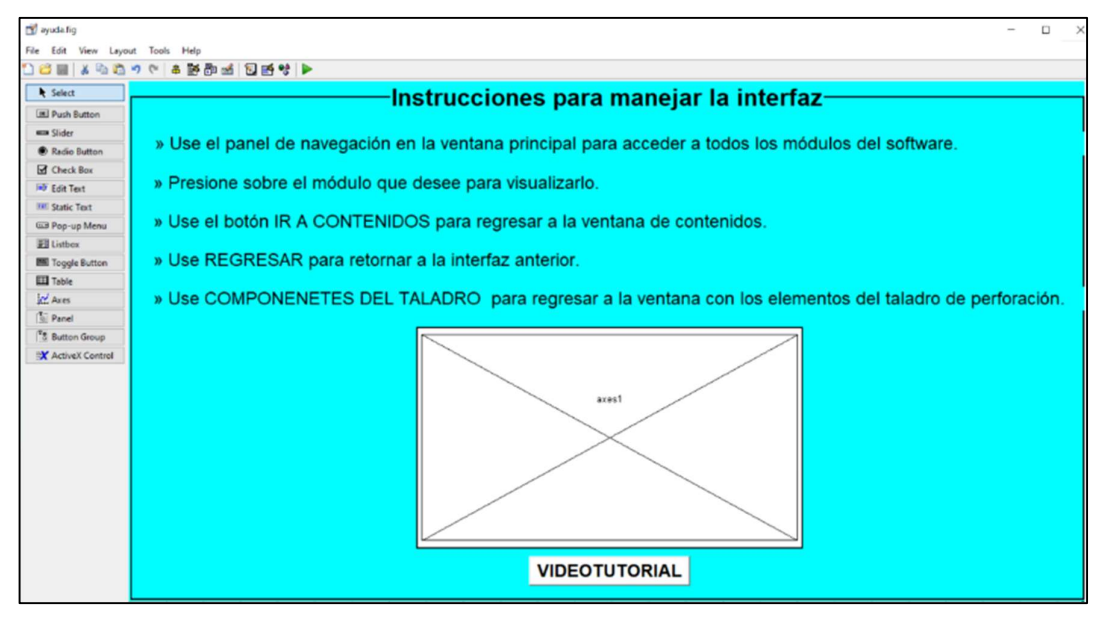

Ilustración 30: Interfaz "ayuda.fig" contiene instrucciones para el manejo del programa.

### **3.2.2. OPERATIVIDAD DEL PROGRAMA**

Una vez que terminemos la fase de creación de las interfaces, se procede a asignar las funciones a nuestros componentes con la finalidad de que el usuario interactúe con todo el programa. Las funciones implementadas para dar operatividad a las GUI se detallan a continuación.

### 3.2.2.1. Función para enlazar interfaces.

La interfaz principal se vincula con la ventana de contenido, con las siguientes instrucciones :

Se identifica el nombre de las dos interfaces: la interfaz principal: "*portada.fig*" y la de contenido *"contenido.fig*". Se ubica el "*Push Button*" denominado "*CONTENIDO*" en nuestra GUI de MATLAB, con clic derecho se desplegará un cuadro dentro "*View Callbacks*" se selecciona "*Callback*". (ver ilustración 31).

Se desplegará el área del editor "*portada.m*" donde insertaremos la función para vincular ambas interfaces. (ver ilustración 32 y 33).

|                  | 🗞 🖷 📲 🔊 🤊                                             | 🖸 🛃 🐕 🕨                                                                                   |                  |             |
|------------------|-------------------------------------------------------|-------------------------------------------------------------------------------------------|------------------|-------------|
| Select           | Bienveni                                              | do a la Inte                                                                              | rfaz eduo        | cativa de l |
| Push Button      |                                                       |                                                                                           |                  |             |
| 🚥 Slider         | Importai                                              | nte                                                                                       |                  |             |
| Radio Button     | Esta herramienta de est<br>reconilación bibliográfica | udio es una<br>de las áreas                                                               |                  |             |
| Check Box        | del conocimiento que int                              | egran el                                                                                  | $\sim$           |             |
| Edit Text        | exámen complexivo. No                                 | se pretende                                                                               |                  |             |
| Static Text      | preguntas de la evaluaci                              |                                                                                           |                  |             |
| 📼 Pop-up Menu    |                                                       |                                                                                           |                  |             |
| El Listbox       | Versión 1.0<br>Desarrollado on MATLA                  | B 2020 @                                                                                  |                  |             |
| 💷 Toggle Button  | Elaborado por Jesús Mo                                | onge                                                                                      |                  |             |
| Table            | Tutor: Erica Lorenzo                                  |                                                                                           |                  |             |
| Axes             | Panel de Nav                                          | egación                                                                                   |                  |             |
| The Papel        | · · · · · · · · · · · · · · · · · · ·                 | - <b>3</b>                                                                                |                  |             |
| Tel Button Group | CONTENID                                              | Cut                                                                                       | Ctrl+X           |             |
| Satton Group     | BIBLIOGRA                                             | Сору                                                                                      | Ctrl+C           |             |
| ACTIVEA CONTROL  | BIBLIOGRA                                             | Paste                                                                                     | Ctrl+V           |             |
|                  | VIDEOS                                                | Clear                                                                                     |                  |             |
|                  |                                                       | CALLER STATE AND                                                                          | Chili D          |             |
|                  |                                                       | Duplicate                                                                                 | Cui+D            | /           |
|                  | MATERIAL                                              | Duplicate<br>Bring to Front                                                               | Ctrl+D<br>Ctrl+F |             |
|                  | MATERIAL                                              | Duplicate<br>Bring to Front<br>Send to Back                                               | Ctrl+F<br>Ctrl+B |             |
|                  | MATERIAL<br>AYUDA                                     | Duplicate<br>Bring to Front<br>Send to Back<br>Object Browser                             | Ctrl+F<br>Ctrl+B | < ~         |
|                  | MATERIAL<br>AYUDA                                     | Duplicate Bring to Front Send to Back Object Browser Editor                               | Ctrl+F<br>Ctrl+B |             |
|                  | MATERIAL<br>AYUDA                                     | Duplicate<br>Bring to Front<br>Send to Back<br>Object Browser<br>Editor<br>View Callbacks | Ctrl+F<br>Ctrl+F | Callback    |

Ilustración 31: Accesos al "Callback" del botón "CONTENIDO".

| 📝 Edit | tor - C:\Users\ACER-PC\Documents\MATLAB\INTERFAZ GRAFICA ING JESUS MONGE\Guide\portada.m |
|--------|------------------------------------------------------------------------------------------|
| +12    | Agregarlmagenes.m X video.m X bibliografia.m X extra.m X test1.m X web.m X ayuda.m >     |
| 101    | % Se ejecuta al presionar el pushbuttonl.                                                |
| 102    | function pushbuttonl Callback(hObject, eventdata, handles)                               |
| 103    | % Cierra la venta de la portada y abre la ventana del Contenido de lainterfaz            |
| 104 -  | close(portada); % Ventana que se cierra.                                                 |
| 105 -  | contenido % Ventana que aparecerá en pantalla                                            |

Ilustración 32: Código para enlazar la interfaz "portada.fig" con la ventana "contenido.fig".

| 📣 N            | IATLAE   | 3 R201 | 5a         |                     |                      |                                                                                  |                                                |                                                                                                    |             |         |                    |                 |                 |         |            |           |        |       |
|----------------|----------|--------|------------|---------------------|----------------------|----------------------------------------------------------------------------------|------------------------------------------------|----------------------------------------------------------------------------------------------------|-------------|---------|--------------------|-----------------|-----------------|---------|------------|-----------|--------|-------|
| ŀ              | IOME     |        | PLOTS      | APPS                | EDITO                | R                                                                                |                                                | PUBLISH                                                                                                    | 1           | VIEW    |                    |                 |                 |         |            |           |        |       |
| New            | Open     | Save   | Find Files | <ul> <li></li></ul> | Ins<br>Comme<br>Inde | ert 🔜<br>nt %<br>nt 🛐                                                            | fx<br>☆                                        | <ul> <li>▲</li> <li>★</li> <li>★</li></ul> | Breakpoints | Run     | Run and<br>Advance | Run Section     | Run and<br>Time |         |            |           |        |       |
|                | -        | FILE   |            | NAVIGATE            | 1                    | EDI                                                                              | Т                                              |                                                                                                    | BREAKPOINT  | S       |                    | RUN             |                 |         |            |           |        |       |
|                | > 🔁 🖇    |        | C: Program | n Files 🕨 MATL      | AB ► M               | ATLAB                                                                            | Produ                                          | uction Se                                                                                                    | rver  • R20 | 5a ► bi | 1 <b>)</b>         |                 |                 |         |            |           |        | _     |
| Curre          | nt Folde | r      |            |                     | •                    | 💋 Eo                                                                             | itor -                                         | C:\User                                                                                                    | ACER-PC     | ocumen  | ts\MATLAB          | B\INTERFAZ GRAF | ICA ING JE      | SUS MO  | VGE\Guide\ | portada.m |        |       |
|                | Name     | *      |            |                     |                      | +11                                                                              | pr                                             | recursor.                                                                                                    | m 🛛 Ag      | egarlma | genes.m            | × video.m ×     | bibliog         | rafia.m | × extra.r  | n 🛛 tes   | t1.m × | web.m |
| •              | m3ireq   | istry  |            |                     |                      | 84                                                                               | 1                                              |                                                                                                    |             |         |                    |                 |                 |         |            |           |        |       |
| Đ              | registry |        |            |                     |                      | 85                                                                               |                                                | 8                                                                                                    | - Se eje    | uta a   | presid             | onar el push    | buttonl         |         |            |           |        |       |
| Đ              | util     |        |            |                     |                      | 86                                                                               | E                                              | func                                                                                                    | tion pus    | butto   | 1 Callk            | back(hObject    | , event         | data,   | handles    |           |        |       |
| 🟵 📙 win64      |          |        |            |                     |                      | 87 % Cierra la venta de la portada y abre la ventana del Contenido de lainterfaz |                                                |                                                                                                    |             |         |                    |                 |                 |         |            |           |        |       |
| deploytool.bat |          |        |            |                     |                      | 88                                                                               | 88 - close (portada); % Ventana que se cierra. |                                                                                                    |             |         |                    |                 |                 |         |            |           |        |       |
| fx.            | giftest. | m      |            |                     |                      | 89                                                                               | -                                              | cont                                                                                                    | enido       | - es    | Venta              | ana que apar    | ecerá e         | n pant  | alla       |           |        |       |
| 1              | Icdata.  | ml     |            |                     |                      |                                                                                  |                                                |                                                                                                    |             |         |                    |                 |                 |         |            |           |        |       |

Ilustración 33: Panel Editor dentro de la ventana inicial de MATLAB.

Los pasos descritos anteriormente se repiten para dar respuesta a todos los botones de las interfaces diseñadas y es así como se logra que el usuario interactúe con todo el material educativo incluido.

#### 3.2.2.2. Función para agregar imágenes y centrar la ventana de la interfaz

El elemento "*Axes*" nos permite añadir una imagen a la interfaz. Como modelo asignaremos una imagen a la "interfaz principal" con los siguientes pasos:

En el editor dentro del fichero "portada.m", buscamos el espacio donde se asignan las funciones de apertura de nuestra interfaz (ver ilustración 34). Debajo de este ingresamos el código para agregar la imagen y centrar la ventana principal (ver ilustración 35). Por último, comprobamos el resultado usando el botón que nos permite ejecutar y grabar la interfaz desde el editor de archivos ".m" (ver ilustración 36). Verificamos el resultado final, visualizando la interfaz principal con la imagen insertada (ver ilustración 37).

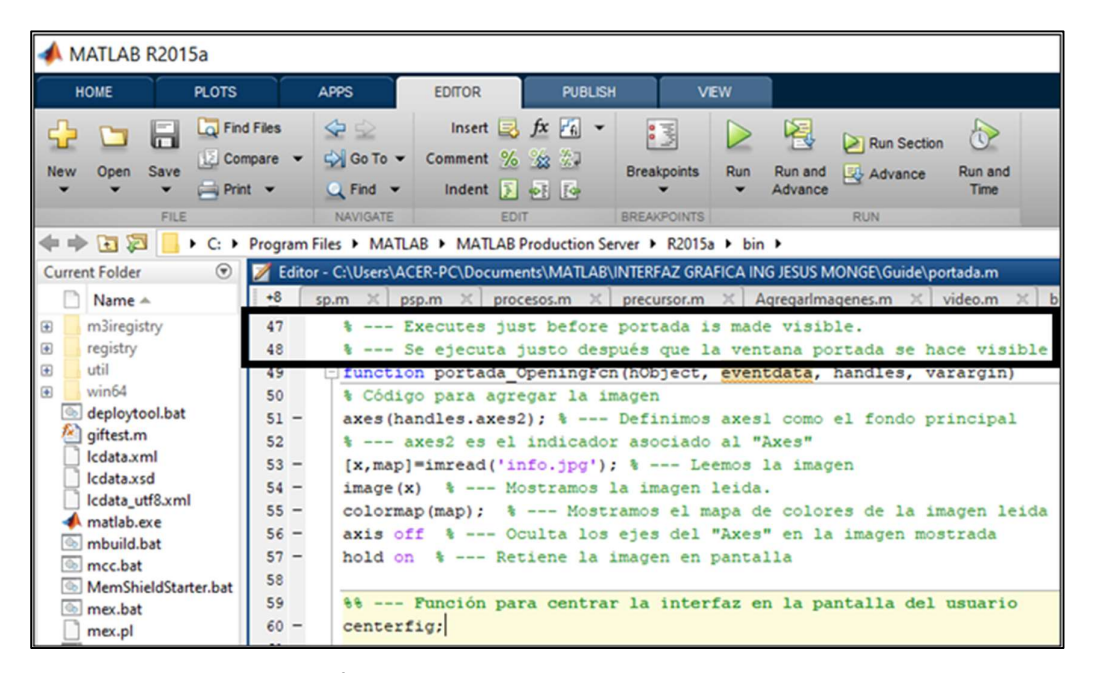

Ilustración 34: Área dentro del editor donde asignaremos las funciones.

```
% --- Executes just before portada is made visible.
% --- Se ejecuta justo después que la ventana portada se hace visible
function portada_OpeningFcn(hObject, eventdata, handles, varargin)
% Código para agregar la imagen
axes(handles.axes2); % --- Definimos axesl como el fondo principal
% --- axes2 es el indicador asociado al "Axes"
[x,map]=imread('info.jpg'); % --- Leemos la imagen
image(x) % --- Mostramos la imagen leida.
colormap(map); % --- Mostramos el mapa de colores de la imagen leida
axis off % --- Oculta los ejes del "Axes" en la imagen mostrada
hold on % --- Retiene la imagen en pantalla
% --- Función para centrar la interfaz en la pantalla del usuario
centerfig;
```

Ilustración 35: Código para insertar un imagen y centrar la interfaz en la pantalla.

| 📣 MAT      | LAB R2                                                          | 015a |            |                      |                                   |                 |        |           |                    |             |                 |
|------------|-----------------------------------------------------------------|------|------------|----------------------|-----------------------------------|-----------------|--------|-----------|--------------------|-------------|-----------------|
| н          | IOME PLOTS APPS                                                 |      |            | APPS                 | EDITOR                            | PUBLISH         | 1      | VIEW      |                    |             |                 |
| New<br>Vew | Open                                                            | Save | Find Files | <ul> <li>✓</li></ul> | Insert 🛃<br>Comment %<br>Indent 🛐 | f× ∰ ▼<br>22 22 | Breakp | oints Run | Run and<br>Advance | Run Section | Run and<br>Time |
|            |                                                                 | FILE |            | NAVIGATE             | EDI                               | т               | BREAKP | OINTS     |                    | RUN         |                 |
| <b>+</b> + |                                                                 |      |            |                      |                                   |                 |        |           |                    |             |                 |
| Curren     | Current Folder 🕑 💋 Editor - C:\Users\ACER-PC\Desktop\untitled.m |      |            |                      |                                   |                 |        |           |                    |             |                 |

Ilustración 36: Botón para ejecutar y guardar los cambios de la interfaz principal.

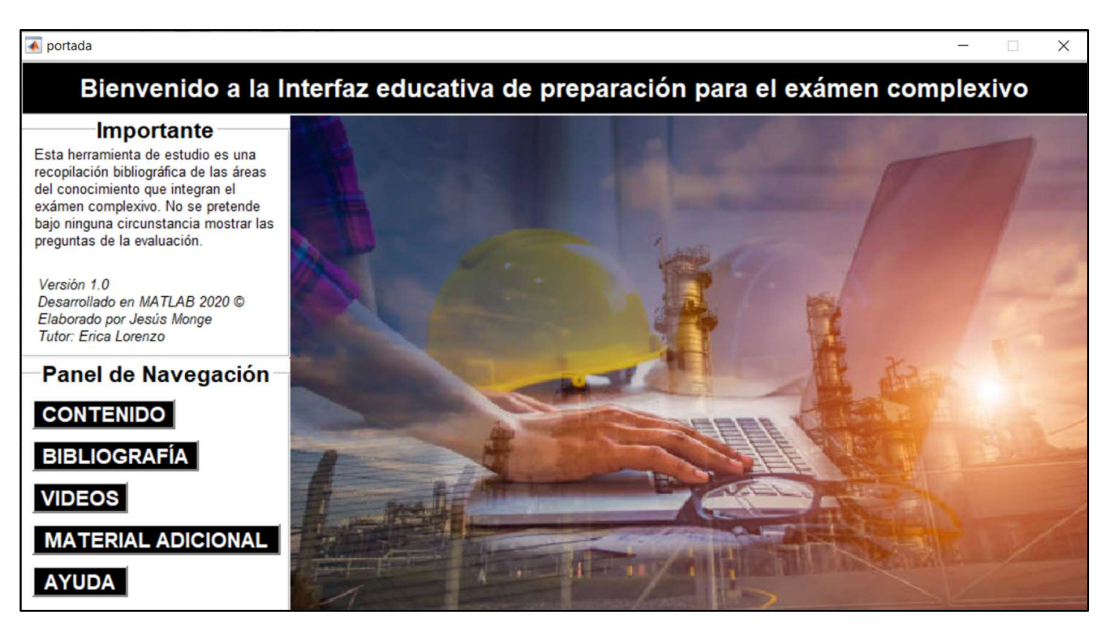

Ilustración 37: Ejecución de la interfaz principal con la imagen insertada.

### 3.2.2.2. Función para abrir enlaces web

Esta función la usaremos en las siguientes interfaces del panel de navegación: "bibliografía", "videos" y "material adicional". El procedimiento para asignar esta función se presenta a continuación:

Tomamos como ejemplo la interfaz "video.fig", primero se accede al "*Callback*" del primer Botón "*Introducción a la Geología del Petróleo*" con el mismo procedimiento usado para enlazar las interfaces. En esta área introducimos el siguiente código: "*web 'URL del vídeo' browser*" (ver ilustración 38). Una vez digitado el código logramos asignar una función que permite abrir el enlace web correspondiente al tema, en el navegador predeterminado del usuario (ver ilustración 39).

| 📣 M  | IATLAB R2  | 015a     |           |            |                                                                                                    |                             |                                 |                                                                                                    |                                           |          |                    |           |
|------|------------|----------|-----------|------------|----------------------------------------------------------------------------------------------------|-----------------------------|---------------------------------|----------------------------------------------------------------------------------------------------|-------------------------------------------|----------|--------------------|-----------|
|      | HOME       |          | PLOTS     |            | APPS                                                                                                    | EDITOR                      |                                 | PUBLISH                                                                                                    | v                                         | IEW      |                    |           |
| New  | v Open     | Save     | Find File | es<br>re • | ♀ ♀ ♀ ♀ ♀ ♀ ♀ ♀ ♀ ♀ ♀ ♀ ♀ ♀ ♀ ♀ ♀ ♀ ♀ ♀ ♀ ♀ ♀ ♀ ♀ ♀ ♀ ♀ ♀ ♀ ♀ ♀ ♀ ♀ ♀ ♀ ♀ ♀ ♀ ♀ ♀ ♀ ♀ ♀ ♀ ♀ ♀ ♀ ♀ ♀ ♀ ♀ ♀ ♀ ♀ ♀ ♀ ♀ ♀ ♀ ♀ ♀ ♀ ♀ ♀ ♀ ♀ ♀ ♀ ♀ ♀ ♀ ♀ ♀ ♀ ♀ ♀ ♀ ♀ ♀ ♀ ♀ ♀ ♀ ♀ ♀ ♀ ♀ ♀ ♀ ♀ ♀ ♀ ♀ ♀ ♀ ♀ ♀ ♀ ♀ ♀ ♀ ♀ ♀ ♀ ♀ ♀ ♀ | Insert<br>Comment<br>Indent | <pre>     fx     fx     %</pre> | <ul> <li>✓</li> <li>✓</li></ul> | e   v  v  v  v  v  v  v  v  v  v  v  v  v | Run      | Run and<br>Advance | Nun 🔁 Adv |
|      |            | FILE     |           |            | NAVIGATE                                                                                                    |                             | EDIT                            |                                                                                                    | BREAKPOINTS                               |          |                    | RUN       |
| -    | E 2        |          | C: Pro    | ogram l    | Files 🕨 MATL                                                                                                    | AB MAT                      | LAB Prod                        | uction Se                                                                                                    | rver 🕨 R2015                              | a ▶ bin  | •                  |           |
| Curr | ent Folder |          | 📝 Edito   | or - C:\l  | Users\ACER-P                                                                                                    | C\Document                  | ts\MATLA                        | AB\INTER                                                                                                    | FAZ GRAFICA                               | ING JESU | JS MONGE           | \Guide\vi |
|      | Name       | <b>A</b> | +12       | Agreg      | arlmagenes.m                                                                                                    | n ≍∫ vide                   | o.m 🛛                           | bibliog                                                                                                    | rafia.m ×                                 | extra.m  | × tes              | t1.m ×    |
| ÷    | m3iregi    | stry     | 86        | e,         | Execu                                                                                                    | ites on k                   | outton                          | press                                                                                                    | in pushbu                                 | tton3    |                    |           |
| Đ    | registry   |          | 87        | - fi       | unction pu                                                                                                    | shbuttor                    | 13 Call                         | back (h                                                                                                    | Object, e                                 | ventd    | ata, ha            | ndles)    |
| Đ    | util       |          | 88 -      | W          | eb https:/                                                                                                    | /www.you                    | tube.c                          | com/wat                                                                                                    | ch?v=Bdpo                                 | BXrJK    | sA/ -br            | owser     |
| ±    | win64      |          | 89        |            |                                                                                                    |                             |                                 |                                                                                                    |                                           |          |                    |           |
| 6    | deployt    | ool.bat  | 90        | 8          | %web "I                                                                                                    | Enlace We                   | eb que                          | se abr                                                                                                    | irá"                                      |          |                    |           |
| 1    | giftest.n  | n        | 91        | -          | 8brows                                                                                                    | sesr abre                   | e el er                         | lace e                                                                                                    | en el nave                                | gador    |                    |           |

Ilustración 38: Función para abrir un enlace web.

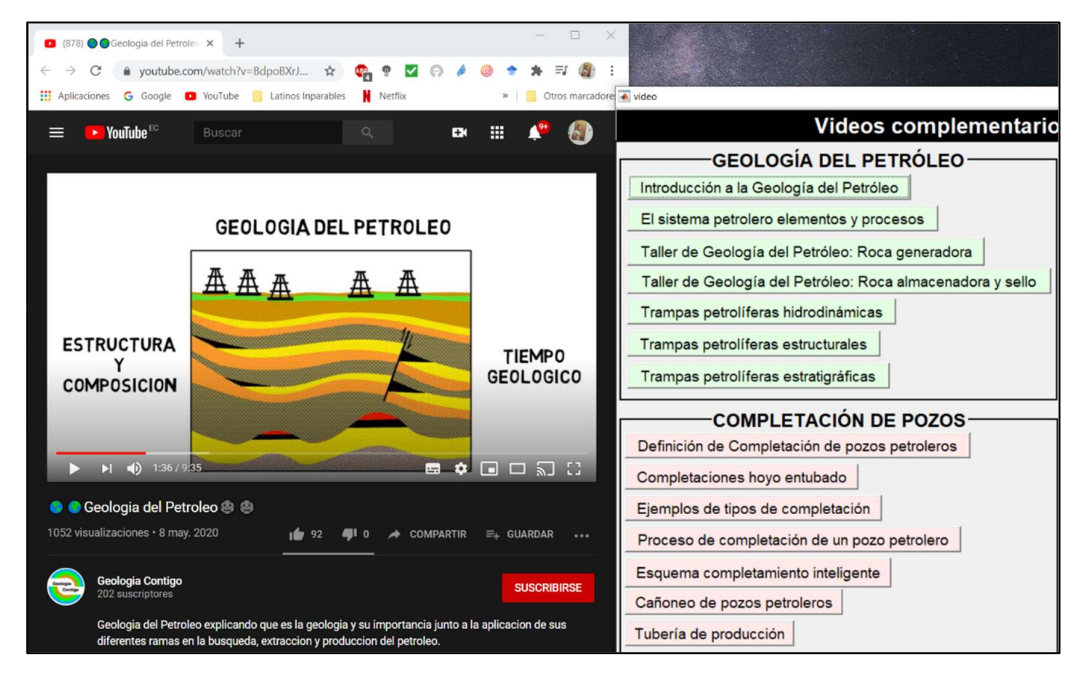

Ilustración 39: Video correspondiente al botón "Introducción a la Geología del Petróleo".

### **CAPÍTULO IV**

#### 4. ANÁLISIS DE RESULTADOS

La interfaz educativa compuesta por la ventana principal donde se especifica información importante acerca del programa y 5 módulos en el panel de navegación. Estos permiten al usuario interactuar con todo el material didáctico incluido en el programa con tan solo un clic. En el módulo "*CONTENIDO*" se localizan todos los temas recopilados en el levantamiento de información, cada tema posee una interfaz propia y de ellas se desprenden otras subinterfaces con información adicional.

El desempeño del software se evaluó satisfactoriamente cumpliendo con las características de planificación inicial, dado que permite navegar fluidamente entre ítems, posee imágenes, mapas conceptuales y videos que complementan la teoría facilitada en el programa de contenidos.

Por otra parte, esta herramienta educativa facilita la asimilación de conocimientos en un ambiente agradable, interactivo y fácil de usar. El contenido se encuentra sintetizado y traducido de la bibliografía recomendada en los sílabos de: Geología del petróleo, Perforación, Completación y Producción de pozos petroleros. Esto permite ahorrar tiempo al estudiante durante su acondicionamiento para rendir la parte teórica del exámen de fin de de carrera. Las distintas funcionalidades y particularidades del programa de preparación para el exámen complexivo, se describen a continuación.

#### 4.1 INTERFAZ PRINCIPAL

La interfaz principal está diseñada para dar la bienvenida al usuario, aclarando la finalidad del programa en un cuadro de texto con el título de "Importante", debajo de este encontraremos los créditos del programa y el panel para acceder a los 5 módulos (ver ilustración 40).

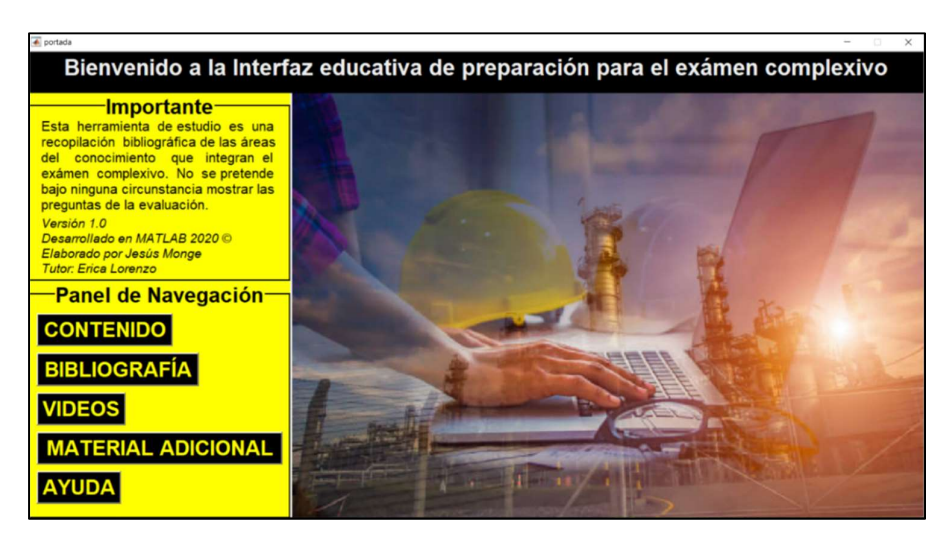

Ilustración 40: Interfaz principal del programa de preparación para el exámen complexivo.

### 4.2. PANEL DE NAVEGACIÓN

El panel de navegación posibilita el acceso a cada uno de los 5 módulos. En la parte superior se encuentra el botón "*CONTENIDO*" donde se despliega todo el material recolectado organizado en 4 bloques. Luego, se ubicó el botón "*BIBLIOGRAFÍA*" con todos los textos citados, en caso de que se requiera profundizar en algún tema en particular. Asimismo, "*VIDEOS*" y "*MATERIAL ADICIONAL*" se incluyeron para reforzar la teoría propuesta. Por último, el botón "*AYUDA*" se incorporó para orientar a los usuarios que utilizan el software (ver ilustración 41).

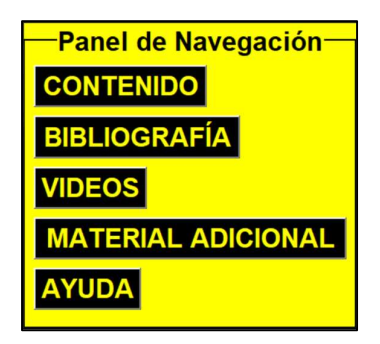

Ilustración 41: Panel de navegación de la interfaz principal.

### 4.3. VENTANA DE CONTENIDO

La ventana de contenido funciona como un índice de los temas seleccionados en el levantamiento de información. El usuario puede dirigirse al tema de interés presionando sobre este e inmediatamente se mostrará en pantalla la información solicitada (ver ilustración 42). Por ejemplo, si damos clic izquierdo sobre "*DEFINICIÓN DE GEOLOGÍA DEL PETRÓLEO*" aparece en pantalla la ventana con la información solicitada (ver ilustración 43).

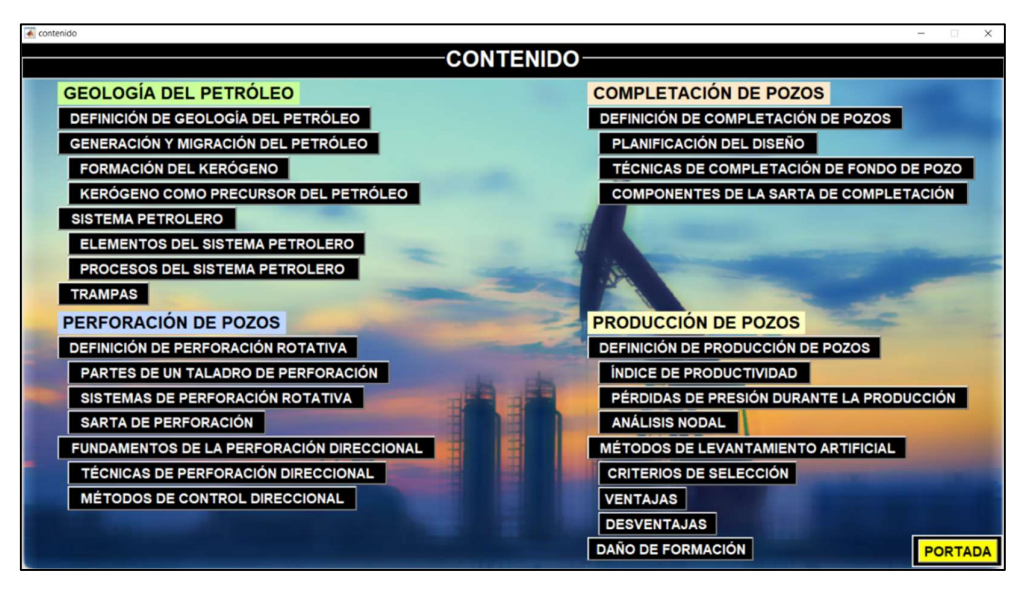

Ilustración 42: Ventana de contenido de todos los temas de la interfaz.

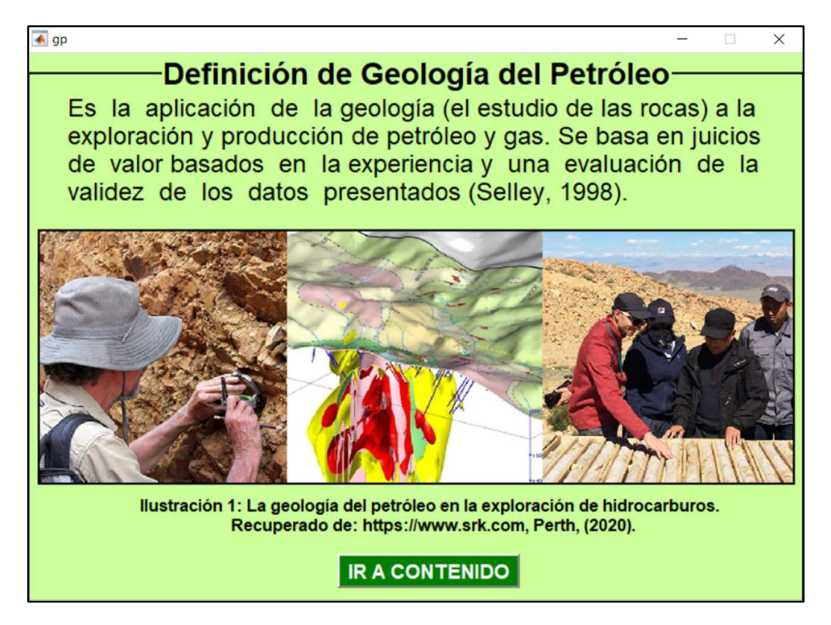

Ilustración 43: Ventana con la definición de "Geología del Petróleo".

#### 4.4. VENTANA DE BIBLIOGRAFÍA

La ventana de bibliografía contiene los textos que se emplearon para recopilar la información referente a cada asignatura. El botón "*Ir a enlaces de libros*" abrirá los textos digitales en formato "*pdf*" almacenados en una cuenta de "*Google Drive*" creada específicamente para este propósito (ver ilustración 44). La ventaja de usar esta plataforma es el servicio de alojamiento en la nube y el acceso directo a los enlaces. El usuario podrá visualizar y descargar los libros que desee, puesto que todos los enlaces se encuentran abiertos a todo el público, accediendo a más información y profundizando en algún tema en específico.

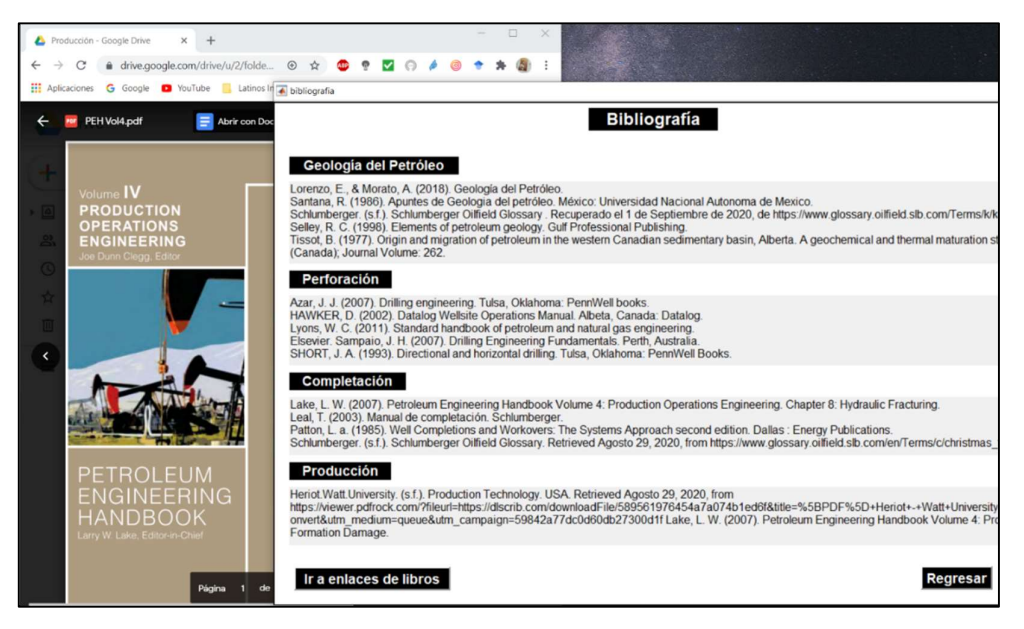

Ilustración 44: Ventana de Bibliografía y la respuesta al presionar el botón "ir a enlaces".

### 4.5. VENTANA DE VIDEOS

La ventana de videos contiene el material audiovisual y consiste en enlaces de videos alojados en YouTube, de distintos expositores acerca de las distintas áreas de estudio involucradas en la interfaz. Los 28 videos fueron seleccionados con la finalidad de complementar la información de los 4 módulos propuestos en la ventana de "*CONTENIDO*" (ver ilustración 45).

El usuario puede visualizar cualquier video presionando sobre el tema de interés y al instante se reproducirá en el navegador predeterminado del usuario. El botón "REGRESAR" permite retornar a la interfaz principal para interactuar con el contenido del panel de navegación. Por otro lado, la ilustración 46 muestra la respuesta al presionar sobre el botón correspondiente a "*Definición de completación de pozos petroleros*" del módulo de "*COMPLETACIÓN DE POZOS*".

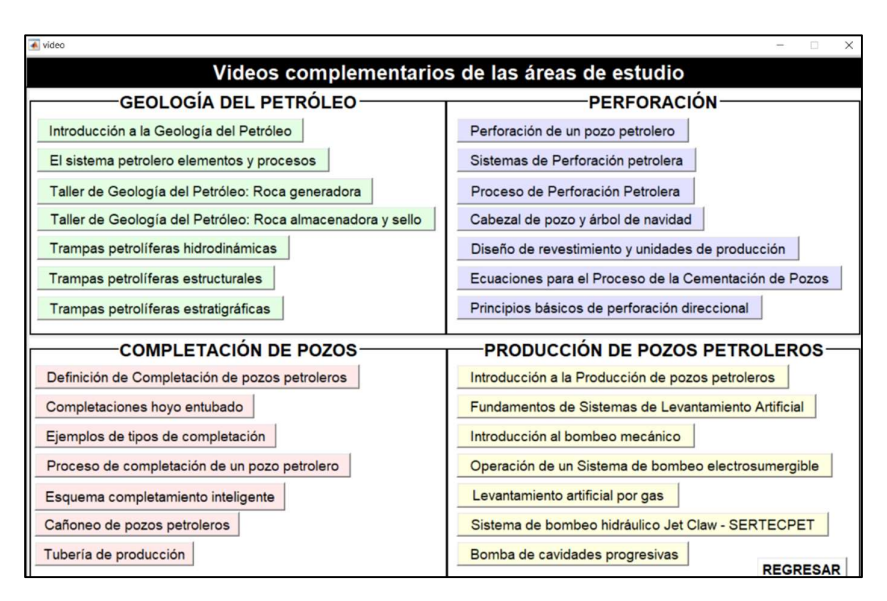

Ilustración 45: Ventana con la recopilación de videos.

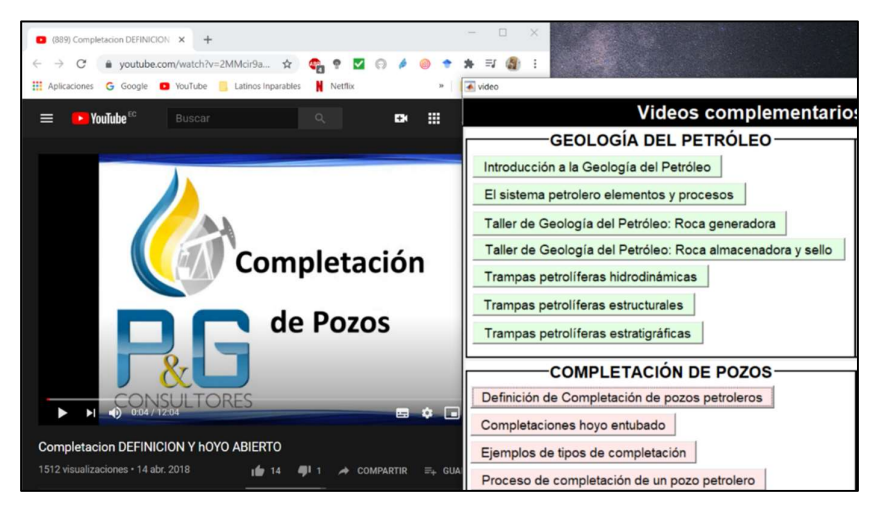

Ilustración 46: Respuesta al presionar el botón "Definición de completación de pozos ". 4.6. VENTANA DE MATERIAL ADICIONAL

Abre el material extra compuesto por mapas conceptuales de las áreas que integran el software educativo. El usuario puede elegir entre las 4 asignaturas identificadas con los botones: *"Geología del Petróleo"*, *"Perforación"*, *"Producción"* y *"Completación"* (ver ilustración 47). Los mapas conceptuales se encuentran respaldados en *"Google Drive"* de igual manera que los libros de las fuentes bibliograficas en la ventana de bibliografia.

| 🛦 extra — 🗆 🗙         |
|-----------------------|
| Mapas Conceptuales    |
|                       |
| Geología del Petróleo |
|                       |
| Perforación           |
|                       |
| Producción            |
|                       |
| Completacion          |
|                       |
| Regresar              |

Ilustración 47: Ventana de material extra.

Por ejemplo, al seleccionar el botón "*Geología del Petróleo*" enseguida se muestra en pantalla el archivo ".pdf" referente a los mapas conceptuales del tema de interés (ver ilustración 48). El propósito de estos mapas conceptuales es resumir la información propuesta en la ventana de "*CONTENIDO*".

| grotogia.pdf - Google Drive x +                                                                                                    | ×                                                                                                    |                                                    |
|----------------------------------------------------------------------------------------------------|----------------------------------------------------------------------------------------------------|----------------------------------------------------|
| Geologia del<br>Es la aplicación de la Geologia en la exploración y<br>explotación de yacimientos del petróleo y gas                                                                                                    | Petróleo.                                                                                                    | ∎etra – ⊡ ×<br>Mapas Conceptuales                  |
| Exploración previa a la perforación.<br>Exploración previa a la perforación.<br>Exploración del<br>medio físico observando<br>indicios superficiales,<br>características estructurales<br>que propicien la acumulación<br>de hidrocarburos. | urante la perforación<br>urante la perforación de los<br>pozos se suele adquirír<br>información acerca de las<br>características de las<br>formaciones que se van<br>atravesando.                      | Geología del Petróleo<br>Perforación<br>Producción |
| Estudio de indicios<br>Superficiales<br>Se denomina indicio superficial a<br>todas las manifestaciones<br>superficiales de hidrocarburos<br>procedente del subsuelo.                                                                        | Métodos directos: Puede<br>mediante la toma de núcle<br>son más que muestras de rr<br>dentro de la tubería de per<br>las cuales se pueden realiz<br>directas de las caracte<br>petrofísicas de la form | Completación<br>Regresar                           |

Ilustración 48: Respuesta al presionar el botón "Geología del Petróleo".

### 4.7. VENTANA DE AYUDA

La ventana de ayuda guía al usuario a través de instrucciones para el uso del software educativo, se describe el uso de los botones inmersos en la plataforma de estudio, para que el usuario interactúe con todo el material educativo

Por otra parte, se incluye un videotutorial sobre la utilización de la interfaz educativa de preparación para el exámen complexivo, brindando asistencia y permitiendo que la mayor cantidad de estudiantes aprovechen esta herramienta (ver ilustración 49).

| 💽 syuda — 🗌 🗙                                                                                                    |
|----------------------------------------------------------------------------------------------------|
| Instrucciones para manejar la interfaz                                                                                                    |
| <ul> <li>» Use el panel de navegación en la ventana principal para acceder a todos los módulos del software.</li> <li>» Presione sobre el módulo que desee para visualizarlo.</li> <li>» Use el botón IR A CONTENIDOS para regresar a la ventana de contenidos.</li> <li>» Use REGRESAR para retornar a la interfaz anterior.</li> <li>» Use COMPONENETES DEL TALADRO para regresar a la ventana con los elementos del taladro de perforación.</li> </ul>                                                                                                    |
| Bienvenido a la Interfaz educativa de preparación para el exámen complexivo                                                                                                    |
| Importante<br>Esta herramenta de estudice si area<br>de la mocomate de varier megan el<br>bajo megan estudice si area<br>de la mocomate de varier megan el<br>bajo megan estudice si area<br>de la mocomate de varier megan el<br>bajo megan estudice si area<br>de la mocomate de varier megan el<br>de la mocomate de varier megan el<br>metal de varier megan el<br>metal de varier megan el<br>metal de varier megan el<br>metal de varier megan el<br>metal de varier megan el<br>metal de varier megan el<br>metal de varier megan el<br>metal de varier metal de varier m |
| VIDEOTUTORIAL                                                                                                    |

Ilustración 49: Ventana de ayuda con instrucciones para navegar en el programa.

### **CONCLUSIONES Y RECOMENDACIONES**

### CONCLUSIONES

- La interfaz educativa permite analizar información relevante de los temas referentes a las principales áreas del conocimiento, consideradas en el perfil de egreso de un Ingeniero en Petróleo.
- La interfaz educativa favorece la asimilación y retención de información relevante para el estudiante en un ambiente llamativo e interactivo.
- La interfaz educativa elaborada contribuye a la comunidad petrolera de la Universidad Estatal Península de Santa Elena.
- La interfaz educativa suministra el estudio debido a la portabilidad de la información.
- La interfaz educativa reúne información relevante para el exámen complexivo en un solo lugar.
- La interfaz educativa aporta al proceso de aprendizaje al incluir información sintetizada, ilustraciones, videos y mapas conceptuales.

### RECOMENDACIONES

- El ordenador donde se ejecute la interfaz debe tener acceso a internet para visualizar los contenidos adicionales.
- Mejorar el diseño de la interfaz para que el proceso de aprendizaje sea óptimo.
- Aprender un lenguaje de programación nos permite resolver problemas y automatizar procesos complejos y es una habilidad esencial para ser profesionales competentes.
- Gran parte de la bibliografia recomendada para la preparación del exámen complexivo se encuentra en inglés, de modo que, es fundamental que los estudiantes de la Carrera de Ingeniería en Petróleo mejoren la comprensión de dicho idioma para facilitar la comprensión de dichos textos.

### REFERENCIAS BIBLIOGRÁFICAS

- Bolaño, M. (2017). Uso de Herramientas Multimedia Interactivas en educación. Revista científica de opinión y divulgación.
- Córdova, F. (2017). *Desarrollo de software interpretación de registros eléctricos*. Tesis de Petróleos, Universidad Central del Ecuador, Facultad de ingeniería en geología, minas, petróleos y ambiental, Quito. Obtenido de http://www.dspace.uce.edu.ec/handle/25000/13314
- Fernández, M. (2019). Creación de Interfaces Gráficas de Usuario (GUI) con MatLab. UNIVERSIDAD DE MÁLAGA.
- Fredy, C. (2017). *Desarrollo de software interpretación de registros eléctricos.* Quito: Universidad Central del Ecuador.
- García, A. (2007). *La promoción del uso del software libre por parte de las universidades*. Revista de educación a distancia (17).
- Guerrero, D. (2008). Manual de interfaz gráfica de usuario en Matlab. matpic.
- Layedra, B., Pilar, N. d., Vargas, R., Marcelo, W., Pilco, O., & Miguel, J. (2017). Software libre matemático y su incidencia en el aprendizaje del Cálculo Diferencial. Riobamba: Escuela Superior Politécnica de Chimborazo. Obtenido de http://dspace.espoch.edu.ec/handle/123456789/9812
- Lebrada. (2011). El software educativo un medio de enseñanza eficiente. Cuadernos de educación y desarrollo.
- Marqués, P. (1995). *El software educativo*. Barcelona: Comunicación educativa y Nuevas Tecnologías.
- Moore, H. (2007). MATLAB para ingenieros. Pearson Educación.
- Palomo, E. (2012). Intorducción a Matlab modelos computacionales. Málaga: Universidad de Málaga.
- Smith, S. T. (2006). MATLAB: advanced GUI development. Dog ear publishing.
- Undurraga, J., & Venegas, R. (2005). Introducción a Matlab.
- Universidad Estatal Península de Santa Elena. (09 de marzo de 2015). Reglamento de graduación y titulación. La Libertad, Santa Elena, Ecuador: RCS-SO-09-03-2015.